## TÀI LIỆU HƯỚNG DẪN SỬ DỤNG

# DỊCH VỤ CÔNG TRỰC TUYẾN CẤP, ĐỔI GIẤY CHỨNG NHẬN ĐỦ ĐIỀU KIỆN AN TOÀN THỰC PHẨM ĐỐI VỚI CÁC CƠ SỞ SẢN XUẤT, KINH DOANH THỰC PHẨM

ĐỐI TƯỢNG SỬ DỤNG: DOANH NGHIỆP

## Mụclục

| 1.  | Gió | vi thiệu chung                                |
|-----|-----|-----------------------------------------------|
| 1.  | .1. | Phạm vi tài liệu3                             |
| 1.  | .2. | Các thuật ngữ viết tắt                        |
| 2.  | Doa | anh nghiệp đăng ký thông tin3                 |
| 2.  | .1. | Đăng ký                                       |
| 2.  | .2. | Đăng nhập để đổi mật khẩu mặc định6           |
| 3.  | Doa | anh nghiệp nộp đơn đăng ký: cấp đổi, cấp mới8 |
| 3.  | .1. | Doanh nghiệp nộp đơn đăng ký cấp mới8         |
| 3.  | .2. | Doanh nghiệp nộp đơn đăng ký cấp đổi GCN13    |
| 3.  | .3. | Tải hoá đơn thanh toán phí thẩm xét17         |
| 3.  | .4. | Nộp phí trực tuyến thanh toán phí thẩm xét18  |
| 4.  | Nộj | p phí thẩm định22                             |
| 5.  | Nộj | p phí cấp số                                  |
| 6.  | Hồ  | sơ chưa hoàn thiện                            |
| 7.  | Hồ  | sơ hoàn thành, chưa nộp phí24                 |
| 8.  | Qua | ản lý hồ sơ24                                 |
| 9.  | Thć | òng tin doanh nghiệp27                        |
| 10. | Đ   | Dổi mật khẩu                                  |

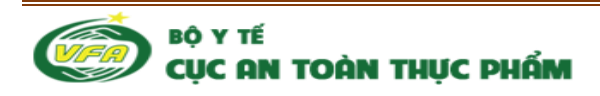

#### 1. Giới thiệu chung

- Hệ thống dịch vụ công được xây dựng nhằm mục đích giao tiếp giữa doanh nghiệp và cục quản lý vệ sinh an toàn thực phẩm bằng hình thức qua mạng.
- Hệ thống giúp cho doanh nghiệp thực hiện công việc nộp hồ sơ hoàn toàn qua mạng, đồng thời phía cục vệ sinh an toàn thực phẩm cũng xử lý hồ sơ, trả lời trực tiếp bằng hình thức gửi email, điện thoại và cập nhật trạng thái của hồ sơ lên trang cá nhân của doanh nghiệp, từ đó doanh nghiệp có thể theo dõi trạng thái hồ sơ của doanh nghiệp.

#### 1.1. Phạm vi tài liệu

Tài liệu nhằm hướng dẫn doanh nghiệp vào khai báo hồ sơ và sửa đổi bổ sung đối với thực phẩm liên quan đến lĩnh vực an toàn thực phẩm gửi đến cục An toàn thực phẩm, gồm:

- Hồ sơ công bố hợp quy an toàn thực phẩm
- Hồ sơ công bố phù hợp quy định an toàn thực phẩm

#### 1.2. Các thuật ngữ viết tắt

| Thuật ngữ | Định nghĩa        | Ghi chú |
|-----------|-------------------|---------|
| ATTP      | An toàn thực phẩm |         |
| GCN       | Giấy chứng nhận   |         |

#### 2. Doanh nghiệp đăng ký thông tin

- 2.1. Đăng ký
  - Doanh nghiệp muốn đăng ký dịch vụ công qua mạng thì đăng ký thông tin doanh nghiệp với Cục ATTP.
  - Sau khi doanh nghiệp đăng ký thông tin thì hệ thống sẽ cấp một tài khoản và lưu trữ thông tin của doanh nghiệp
  - Để đăng ký thông tin, doanh nghiệp phải thực hiện qua các bước như sau:
- **Bước 1**: Truy cập vào địa chỉ web: http://chungnhancosodudieukien.vfa.gov.vn/
- **Bước 2**: click nút "Đăng ký" như trong hình sau:

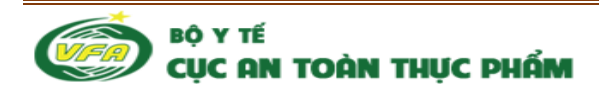

Tài liệu hướng dẫn: Doanh nghiệp sử dụng hệ thống dịch vụ công ATTP

|                                                  |                                             | (H)                              | -INTERNETIT  |                       |
|--------------------------------------------------|---------------------------------------------|----------------------------------|--------------|-----------------------|
| HỆ THỐN<br>CẤP, Đỏi GIẤY CH                      | <b>G DỊCH V</b> Ụ<br>IỨNG NHẬN              | J CÔNG TRỰ <b>C TỦ</b>           |              | NÔP ĐƠN TRỰC TUYẾN    |
| CƠ SỞ ĐỦ ĐIỀU K<br>ĐỐI VỚI CÁC CƠ :<br>ĐĂNG NHẬP | IỆN AN TOÀN TI<br>SỞ SẢN XUẤT, K<br>ĐĂNG KÝ | HỰC PHẨM<br>KINH DOANH THỰC PHẨM |              | HANH TOÁN TRỰC TUYẾN  |
|                                                  |                                             | NHẠN KẾT QUẢ TRỰC TU             | YÉN TA CTHỰC | CHÙ KÝ Số 🖉           |
|                                                  | TRANG CHỦ                                   | THỦ TỤC HÀNH CHÍNH               |              |                       |
| Copyright © 2014 Cục A                           | An toàn thực phẩm - B                       | Nộ Y tế                          |              | Đơn vị phát triển DTT |

Hình 1. Màn hình mặc định để vào đăng ký doanh nghiệp

- Bước 3: Nhập thông tin để đăng ký như trong hình sau:
  - + Những trường có dấu (\*) là bắt buộc nhập
  - + Những trường không có dấu (\*) là có thể nhập hoặc không.

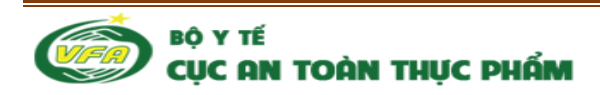

|                                             | THỦ TỤC HÀNH CHÍNH         | giới thiệu          | LIÊN HỆ         |                          |               | Đăng nhập Đăng ky |
|---------------------------------------------|----------------------------|---------------------|-----------------|--------------------------|---------------|-------------------|
|                                             |                            |                     | ĐĂNG K          | Ý TÀI KHOẢN DOANH NGHIỆI | 5             |                   |
| Số đăng ký ki                               | inh doanh *                |                     |                 | Ngày cấp *               | Cơ quan cấp * |                   |
|                                             |                            |                     |                 | 5 30 10<br>1             |               |                   |
| Tên doanh ng                                | hiệp *                     |                     |                 |                          |               |                   |
| Tên nước ngo                                | oài                        |                     |                 |                          |               |                   |
|                                             |                            |                     |                 |                          |               |                   |
| Tên viết tắt                                |                            |                     |                 |                          |               |                   |
|                                             |                            |                     |                 |                          |               |                   |
| Loại hình doa                               | nh nghiệp*                 |                     | ~               |                          |               |                   |
| Lựa chộn                                    |                            |                     | in <sub>a</sub> |                          |               |                   |
| Địa chỉ doanh                               | ı nghiệp                   |                     |                 |                          |               |                   |
| Tình thành *                                |                            |                     |                 | Quận/Huyện *             | Phường/Xã *   |                   |
| Lựa chọn                                    |                            |                     | X.              | Lựa chọn                 | ▼ Lựa chọn    | 1                 |
| Mô tả chi tiết                              | 1. 1                       | a same militaria    |                 |                          |               |                   |
| Chi nhập địa                                | chi so nha, dương pho (Nga | ch 135/1, Pho Nui 1 | ruc)            |                          |               |                   |
| Số điện thoại                               | *                          |                     |                 | Số Fax                   |               |                   |
|                                             | nghiêp *                   |                     |                 | Website doanh n          | nhiên         |                   |
| Email doanh i                               | uğu içi                    |                     |                 |                          | a néb         |                   |
| Email doanh r                               |                            |                     |                 |                          |               |                   |
| Email doanh r<br>Người đại diệ              | n*                         |                     |                 |                          |               |                   |
| Email doanh r<br>Người đại diệ<br>Chức vụ * | in *                       |                     |                 | Số điện thoại *          |               |                   |
| Email doanh r<br>Người đại diệ<br>Chức vụ * | in *                       |                     |                 | Số điện thoại *          |               |                   |

Hình 2. Màn hình giao diện đăng ký doanh nghiệp

- ➔ Sau khi nhập thông tin đúng đầy đủ, doanh nghiệp click nút "Đăng ký" ở dưới form thì sẽ hiện thông báo: Doanh nghiệp đăng ký thành công
- → Trong trường hợp doanh nghiệp đăng ký không hợp lệ:
  - + Trường bắt buộc nhập nhưng không nhập
  - + Nhập không đúng định dạng: ngày tháng, nhập số...

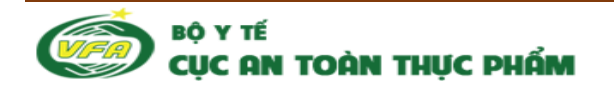

Thì hệ thống sẽ thông báo đăng nhập không thành công và doanh nghiệp đang nhập sai ở đâu để hỗ trợ doanh nghiệp hoàn thành việc đăng ký.

→ Doanh nghiệp có thể click nút "Hủy bỏ" để quay về trang chính.

#### 2.2. Đăng nhập để đổi mật khẩu mặc định

Sau khi doanh nghiệp đăng ký xong, thì hệ thống quản trị bên Cục đã nhận được thông tin của doanh nghiệp, đồng thời thực hiện công việc xác thực doanh nghiệp.

- Nếu doanh nghiệp có thông tin hợp lệ thì hệ thống quản trị sẽ tự động gửi email tới mail đăng ký doanh nghiệp về thông tin tài khoản
- Nếu doanh nghiệp có thông tin không hợp lệ, hệ thông quản trị sẽ tự động hủy hoặc sửa đổi, cập nhật sau khi gửi email yêu cầu doanh nghiệp cung cấp lại thông tin không chính xác.

Email gửi thông tin tài khoản có định dạng như sau:

Thông báo: Đăng ký thành công tài khoản tại hệ thống Dịch vụ công Y tế. Thùng rác xacnhanquangcao@vfa.gov.vn 14 thg 1 (7 ngày trước) tới tôi 💌 Cảm ơn quý doanh nghiệp đã đăng ký tài khoản trên hệ thống Dịch vụ công Y tế ! Tài khoản của doanh nghiệp sẽ được cán bộ quản trị hệ thống xem xét và kích hoạt! Vui lòng không reply lại mail thông báo này của hệ thống.

Hình 3. Màn hình email thông báo tới doanh nghiệp tài khoản của hệ thống

Để hoàn thành việc đổi mật khẩu thì doanh nghiệp phải thực hiện các bước như sau:

Bước 1: Đăng nhập lần đầu vào hệ thống

Doanh nghiệp lấy thông tin tài khoản mà hệ thống cung cấp để vào hệ thống dịch vụ công đổi mật khẩu, click nút "Đăng nhập" ở Hình 1 để vào màn hình giao diện như sau:

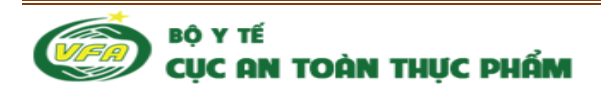

| CONTRUCTION CONTRUCTION                                                                                                    | Da pila pila pa pa pila a<br>            |
|----------------------------------------------------------------------------------------------------|------------------------------------------|
| HỆ THỐNG DỊCH VỤ CÔNG TRỰ <b>C T</b> Ủ                                                                                                    |                                          |
| CẤP, ĐỔI GIẤY CHỨNG NHẬN<br>CƠ SỞ ĐỦ ĐIỀU KIỆN AN TOÀN THỰC PHẨM<br>ĐỔI VỚI CÁC CƠ SỞ SẢN XUẤT, KINH DOANH THỰC PHẨM                                                                                                    |                                          |
| Tài khoản                                                                                                    | 10 10 10 10 10 10 10 10 10 10 10 10 10 1 |
| Mật khẩu Chiến Chiến Chi | ΧΑΟΤΗΨΟ CHƯ ΚΥ 50                        |
| ĐĂNG NHẬP<br>Quên mật khẩu<br>NHẬN KẾT QUẢ TRỰC TU                                                                                                    | YEN                                      |
| TRANG CHỦ THỦ TỤC HÀNH CHÍNH                                                                                                    | GIỚI THIỆU LIÊN HỆ                       |
|                                                                                                    |                                          |
| Copyright © 2014 Cục An toàn thực phẩm - Bộ Y tế                                                                                                    | Đơn vị phát triển 🗗 🕇                    |

Hình 4. Màn hình giao diện đăng nhập tài khoản để vào hệ thống

✤ Bước 2: Đổi mật khẩu

Từ màn hình giao diện trên hình 4 click nút "Đăng nhập" để vào màn hình đổi mật khẩu:

|           | HỆ THỐNG DỊCH VỤ CÔNG TRỰC TUYẾN<br>CẤP ĐổI GIÁY CHỨNG NHÂN CƠ SỞ ĐỦ ĐIỀU KIỆN AN TOÀN THỰC PHẨM<br>ĐỚI VỚI CÁC CƠ SỜ SÀN XUẤT, KINH DOANH THỰC PHẨM | 0100108656 | Thoát |
|-----------|----------------------------------------------------------------------------------------------------|------------|-------|
|           | Mật khẩu mới                                                                                                    |            |       |
| 💡 Vui lòn | g đặt lại mật khẩu.                                                                                                    |            |       |
| Mật khẩu  | mói                                                                                                    |            |       |
| Mật khẩu  |                                                                                                    |            |       |
| Nhập lại  |                                                                                                    |            |       |
| Ghi lại   |                                                                                                    |            |       |
|           | HỆ THÔNG DỊCH VỤ CÔNG TRỰC TUYẾN CỤC AN TOÀN THỰC PHẨM<br>Bản quyền thuốc về Bộ Y Tế - 138A, Giảng Vô, Ba Đinh, Hà Nội                               |            |       |

Hình 5. Màn hình giao diện đổi mật khẩu của doanh nghiệp

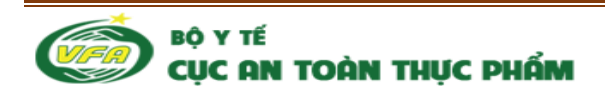

**\*** Bước 3: Trả lời câu hỏi bảo mật

Sau khi nhập mật khẩu mới click nút "Ghi lại" sẽ đi tới màn hình lựa chọn câu hỏi bảo mật như sau:

| Tên đảng nhập:<br>Cầu hỏi bài mặt<br>Cầu trả lột | aluagass<br>Số điện thoại đầu tiên của ban? •<br>🍕 Lấy lại mật khẩu |
|--------------------------------------------------|---------------------------------------------------------------------|
|                                                  |                                                                     |
|                                                  |                                                                     |
| (                                                | Copyright © 2013 Cục An toán thực phẩm - Bộ Y tế                    |

Hình 6. Màn hình trả lời câu hỏi bảo mật đối với doanh nghiệp

Sau khi click nút "Ghi lại" trên hình 6 sẽ hoàn thành việc đổi mật khẩu và hệ thống tự động chuyển tới giao diện màn hình mặc định, từ đó doanh nghiệp có thể bắt đầu thực hiện việc đăng ký dịch vụ công.

| CÁP, ĐỔI GIÁY CH<br>Đối Với CÁC CƠ S | DỊCH VỤ CÔNG TRỰC TUYẾN<br>ỨNG NHÂN CƠ SỞ ĐỦ ĐIỀU KIỆN AN TOÀN THỰC PHẨM<br>SỞ SẢN XUẤT, KINH DOANH THỰC PHẨM                                                                                                    |
|--------------------------------------|----------------------------------------------------------------------------------------------------|
| Dịch vụ công trực tuyến              | 鼗 Dịch vụ công trực tuyến                                                                                                    |
| Hổ sơ đang hoàn thiện                | <ol> <li>Cấp giấy chứng nhận cơ sở đủ điều kiện an toàn thực phẩm đối với các cơ sở sản xuất, kinh doanh thực phẩm chức năng, thực phẩm tăng cường vì chất dinh<br/>dưỡng, nhụ gia thực phẩm, chất bỗ trự chế biển thực phẩm, nước khoảng thiên nhiện, nước uống đóng chại, dụng cụ, vật liêu bao gội chứa đựng thực phẩm thuộc</li> </ol>                                                                                                    |
| Hổ sơ hoàn thành chưa nộp<br>phí     | cuống, phá giác hoặc phám, chấc trở trở chến hiệc phám, ngôc hoặc giác có sở sản xuất, kinh doanh thực phẩm chức năng, thực phẩm tăng cuống vì chất cán độ và chúc cán giác có sở sản xuất, kinh doanh thực phẩm chức năng, thực phẩm tăng cuống vì chất dình chức năng, thực phẩm tăng cuống vì chất cán có sở sản xuất, kinh doanh thực phẩm chức năng, thực phẩm tăng cuống vì chất cán có sở sản xuất, kinh doanh thực phẩm chức năng, thực phẩm tăng cuống vì chất cán có sở sản xuất, kinh doanh thực phẩm chức năng, thực phẩm tăng cuống vì chất cán có sở sản xuất, kinh doanh thực phẩm chức năng, thực phẩm tăng cuống vì chất cán có sở sản xuất, kinh doanh thực phẩm chức năng, thực phẩm tăng cuống vì chất cán có sở sản xuất, kinh doanh thực phẩm chức năng cuống vì chất cán có sở sản xuất, kinh doanh thực phẩm chức năng, thực phẩm tăng cuống vì chất cán có sở sản xuất, kinh doanh thực phẩm chức năng, thực phẩm tăng cuống vì chất cán có sở sản xuất, kinh doanh thực phẩm chức năng, thực phẩm tăng cuống vì chất cán có sở sản xuất, kinh doanh thực phẩm chức năng, thực phẩm tăng cuống vì chất cán có sở sản xuất, kinh doanh thực phẩm chức năng, thực phẩm tăng cuống vì chất cán có sở sản xuất, kinh doanh thực phẩm chức năng, thực phẩm tăng cuống vì chất cán có sở sản xuất, kinh doanh thực phẩm chức năng, thực phẩm tăng cuống vì chất cán có sở cán cán cán cán cán cán cán cán cán cán |
| Quản lý hồ sơ                        | thuộc phạm vi quần lý của Bộ Y tế                                                                                                    |
| Thông tin doanh nghiệp               |                                                                                                    |
| Đổi mật khẩu                         |                                                                                                    |
|                                      | HỆ THỔNG DỊCH VỤ CÔNG TRỰC TUYẾN CỤC AN TOÀN THỰC PHẨM<br>Bản quyền thuộc về Bộ ⊻ Tế - 138A, Giảng Võ, Ba Đỉnh, Hà Nội                                                                                                    |

Hình 7. Màn hình mặc định của hệ thống

3. Doanh nghiệp nộp đơn đăng ký: cấp đổi, cấp mới

#### 3.1. Doanh nghiệp nộp đơn đăng ký cấp mới

- Sau khi đã tạo thành công tài khoản doanh nghiệp, doanh nghiệp có thể login vào hệ thống để nộp hồ sơ trực tuyến.

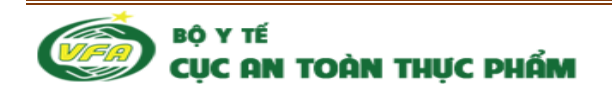

Để thực hiện đăng ký xin cấp giấy chứng nhận thì doanh nghiệp phải thực hiện qua các bước:

#### Bước 1. Click Dịch vụ công trực tuyến

Bước 2: Click "Cấp giấy chứng nhận cơ sở đủ điều kiện an toàn thực phẩm đối với các cơ sở sản xuất, kinh doanh thực phẩm chức năng, thực phẩm tăng cường vi chất dinh dưỡng, phụ gia thực phẩm, chất hỗ trợ chế biến thực phẩm; nước khoáng thiên nhiên, nước uống đóng chai; dụng cụ, vật liệu bao gói, chứa đựng thực phẩm thuộc phạm vi quản lý của Bộ Y tế"

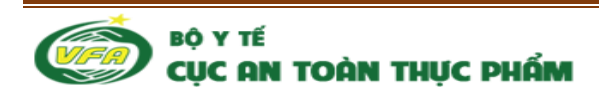

| Kinh gòi : Cục An toàn thực phẩm - Bô y tế   Họ và tên chủ cơ sở :   Ông Tản Túc Mã   Công Tản Túc Mã   Dia chỉ tựu só (Theo đăng kí kinh doanh') :   121 Quán Thành     Diến thoại" :   Fax" :   Quáp Ses6756   Tên cơ sở Cấp giấy chứng nhận tỉ   Co sở Cấp giấy chứng nhận tỉ   Dia chỉ cấp Giấy chứng nhận tỉ   Dia chỉ cấp Giấy chứng nhận sản xuất/kinh doanh' :   Dia chỉ cấp Giấy chứng nhận sản xuất/kinh doanh' :   Dia chỉ cấp Giấy chứng nhận sản xuất/kinh doanh' :   Dia chỉ cấp Giấy chứng nhận sản xuất/kinh doanh' :   Dia chỉ cấp Giấy chứng nhận sản xuất/kinh doanh' :   Dia chỉ cấp Giấy chứng nhận sản xuất/kinh doanh' :   Dia chỉ cấp Giấy chứng nhận cân xuất/kinh doanh' :   Dia chỉ cấp Giấy chứng nhận cân xuất/kinh doanh' :   Dia chỉ cấp Giấy chứng nhận có sở cấp GCN :   -Lựa chọn loại nhình kin doanh -   -Lựa chọn loại nhình kinh doanh -   Thực phẩm chức năng   Ohr rở dạng sản phẩm đơi với cơ sở sản xuất.   Thực phẩm ting cướng vi chỉ dlinh dưởng   Ohr rở dạng sản phẩm đơi với cơ sở sản xuất.                                                                                                    | Sinh gòi : Cục An toàn thực phẩm - Bộ y tế         toà tên chủ cơ sở :                                                                                                    | Sinh gửi : Cục An toàn thực phẩm - Bộ y tế         4ọ và tên chủ cơ sở :       Tên cơ sở :         Óng Trần Tục Mã       công ty cổ phần Traphaco         Jia chỉ trụ sở (Theo đăng kỉ kinh doant) :       công ty cổ phần Traphaco         Jia chỉ trụ sở (Theo đăng kỉ kinh doant) :       121 Quán Thánh         Jiến thoại ':       Fax* :         Jiến thoại ':       Fax* :         Jiến thoại ':       Fax* :         Jiến thoại ':       Fax* :         Jiến thoại ':       Fax* :         Jiến thoại ':       Fax* :         Jiến thoại ':       Fax* :         Jiến thoại ':       Fax* :         Jiến thoại ':       Fax* :         Jiến thoại ':       Fax* :         Jia chỉ cấp Giấy chứng nhận sân xuất/kinh doant' :       Cluận / Huyện' :       Xã / Phường ':         Jia chỉ chỉ tiết:       Viện Yhủa N       Phường Phúc Xà         Jia chỉ chỉ tiết:       Số công nhân viện' :       Trực tiếp' :       Gián tiếp' :         Joanh thu dư kiến(triểu đồng/tháng) :       Số công nhân viện' :       Trực tiếp' :       Gián tiếp' :         Ji chỉ li thi thi       O       O       O       O         Ji chỉ li thi thiến doanh       -       Viện Trư tiếp' :       Gián tiếp' :         Ji chi chi ng alin                                                                                                    |
|----------------------------------------------------------------------------------------------------|----------------------------------------------------------------------------------------------------|----------------------------------------------------------------------------------------------------|
| Họ và tên chủ cơ sở":       Tên cơ sở":         Ông Trần Tức Mã       công ty cổ phần Traphaco         Bịa chỉ tru sở(Theo đăng kí kinh doanh) :       :         121 Quán Thánh       :         Diện thoại" :       Fax* :         Q36830751       Q45656756         Tên cơ sở Cấp giẩy chứng nhận t       :         C036630751       Q45656756         Tên cơ sở Cấp giẩy chứng nhận t       :         Tên cơ sở Cấp giẩy chứng nhận sản xuất/kinh doant :       :         Dia chỉ cáp Giấy chứng nhận sản xuất/kinh doant :       :         Dia chỉ cáp Giấy chứng nhận sản xuất/kinh doant :       :         Dia chỉ chi tiết:       :         Doanh thu dư kiến(triều đồng/tháng?) :       Quán / Huyện* :       Xã / Phường *:         Doanh thu dư kiến(triều đồng/tháng?) :       Số công nhân viên* :       Trưc tiếp* :       Giản tiếp* :         Doanh thu dư kiến(triều dòng/tháng?) :       0       0       0       0       0       0       0       0       0       0       0       0       0       0       0       0       0       0       0       0       0       0       0       0       0       0       0       0       0       0       0       0       0       0       0 </th <th>ho và tên chủ cơ sở ::       Tên cơ sô ::         Ông Trần Túc Mã       công ty cổ phần Traphaco         Địa chỉ tru sở (Theo đăng kí kinh doanh) :       121 Quán Thánh         121 Quán Thánh       Pax* :         Dá66830751       045656756         Chỉ cơ số Cấp giẩy chứng nhận t:      </th> <th>to và tên chủ cơ sở : Tên cơ sỗ :   Ông Trần Túc Mã công ty cổ phần Traphaco   Địa chỉ trụ sở (Theo đăng kỉ kinh doanh) : 121 Quản Thánh   121 Quản Thánh</th>                                                                                                    | ho và tên chủ cơ sở ::       Tên cơ sô ::         Ông Trần Túc Mã       công ty cổ phần Traphaco         Địa chỉ tru sở (Theo đăng kí kinh doanh) :       121 Quán Thánh         121 Quán Thánh       Pax* :         Dá66830751       045656756         Chỉ cơ số Cấp giẩy chứng nhận t:                                                                                                    | to và tên chủ cơ sở : Tên cơ sỗ :   Ông Trần Túc Mã công ty cổ phần Traphaco   Địa chỉ trụ sở (Theo đăng kỉ kinh doanh) : 121 Quản Thánh   121 Quản Thánh                                                                                                    |
| Ông Trần Túc Mă công ty cổ phần Traphaco   Địa chỉ trụ sở (Theo đăng kỉ kinh doanh) : 121 Quán Thánh   121 Quán Thánh 121 Quán Thánh   Điền thoại" : Fax" :   Quág S30751 045656756   Tên cơ sở Cấp giẩy chứng nhận f 045656756   Địa chỉ cấp Giẩy chứng nhận sân xuất/kinh doant! : Xâ / Phường *:   Dia chỉ cấp Giẩy chứng nhận sân xuất/kinh doant! : Xâ / Phường *:   Dia chỉ chỉ tiết: Quán Ba Đìn   Doanh thu dư kiến(triệu đồng/tháng)? : Quán Ba Đìn   Quán Ba Đìn Phường Phúc Xà   Doanh thu dư kiến(triệu đồng/tháng)? : Số công nhân viên" :   Turc phẩn thin kinh doanh •   Đả nghị cáp Giấy chứng nhận cơ sở đủ điều kiện an toàn thực phẩm cho sản xuất/kinh doanh* :   Thực phẩm chức năng Chỉ rõ dạng sản phẩm đổi với cơ sở tà cơ sở sản xuất.   Phụ gia thực phẩm Chỉ rõ dạng sản phẩm đổi với cơ sở tà cơ sở sản xuất.                                                                                                    | Ông Trần Túc Mă công ty cố phần Traphaco   Địa chỉ trụ sô (Theo đăng kỉ kinh doanh) : 121 Quán Thánh   Diện thoại" : Fax" :   Diện thoại" : Fax" :   Q436830751 D45656756   Fên cơ sô Cấp giẩy chứng nhận sản xuất/kinh doantit :   Dia chỉ cấp Giẩy chứng nhận sản xuất/kinh doantit :   Dia chỉ cấp Giẩy chứng nhận sản xuất/kinh doantit :   Dia chỉ cấp Giẩy chứng nhận sản xuất/kinh doantit :   Dia chỉ chỉ tiết:                                                                                                    | Ông Trần Túc Mă công ty cổ phần Traphaco   Địa chỉ tru sở (Theo đăng kỉ kinh doanh) :   121 Quán Thánh   Niện thoại" :   Piá chỉ nhoại" :   Piá chỉ nhoại" :   Piá chỉ có Cấp giấy chứng nhận sản xuất/kinh doanh :   Na chỉ cấp Giấy chứng nhận sản xuất/kinh doanh :   Na chỉ cấp Giấy chứng nhận sản xuất/kinh doanh :   Na chỉ cấp Giấy chứng nhận sản xuất/kinh doanh :   Na chỉ cấp Giấy chứng nhận sản xuất/kinh doanh :   Na chỉ cấp Giấy chứng nhận sản xuất/kinh doanh :   Na chỉ cấp Giấy chứng nhận sản xuất/kinh doanh :   Na chỉ cấp Giấy chứng nhận sản xuất/kinh doanh :   Na chỉ cấp Giấy chứng nhận sản xuất/kinh doanh :   Na chỉ cấp Giấy chứng nhận sản xuất/kinh doanh :   Na chỉ cấp Giấy chứng nhận sản xuất/kinh doanh :   Na chỉ cấp Giấy chứng nhận sản xuất/kinh doanh :   Na chỉ cấp Giấy chứng nhận sản xuất/kinh doanh :   Na chỉ cấp Giấy chứng nhận cơ sở dù điều kiện an toàn thực phẩm cho sản xuất/kinh doanh :   Na chủ chủa năng   Chỉ rõ dạng sản phẩm đứi với cơ sở tà cơ sở sản xuất                                                                                                    |
| Dia chỉ trụ sở (Theo đăng kí kinh doanh) :<br>121 Quán Thánh<br>Diễn thoại" : Fax" :<br>0436830751 045656756<br>Tên cơ sở Cấp giẩy chừng nhậnt :<br>Dia chỉ cấp Giẩy chứng nhận sản xuất/kinh doanht :<br>Tính / Thánh" : Quán / Huyện" : Xâ / Phường ":<br>Hà Nội ♥ Quán Ba Dinn ♥ Phường Phúc Xâ<br>Dia chỉ cấp Giẩy chứng nhận sản xuất/kinh doanht :<br>Tinh / Thánh" : Quán Ba Dinn ♥ Phường Phúc Xâ<br>Dia chỉ cấp Giẩy chứng nhận gĩ : Quán / Huyện" : Trực tiếp" : Gián tiếp" :<br>0 0 0 0<br>Loại hình cơ sở cấp GCN :<br>Lựa chọn loại hình kinh doanh-<br>♥ Dia nghĩ cấp Giấy chứng nhận cơ sở dù điều kiện an toàn thực phẩm cho sản xuất/kinh doanh" :<br>1 Thực phẩm chức năng @ Ohí rõ dạng sản phẩm đối với cơ sở là cơ sở sản xuất.<br>Phụ gia thực phẩm                                                                                                    | Dia chỉ trụ sở (Theo đang kỉ kinh doanh) :   121 Quán Thánh     Diến thoại* :   Fax* :   0436830751   045656756    Fax* :   0436830751   045656756      Fax *:   0436630751   045656756      Fax* :   0436630751   045656756   Fax* :   0436530751   045656756   Fax* :   045656756   Fax* :   045656756   Fax* :   045656756   Fax* :   045656756   Fax* :   045656756   Fax* :   045656756   Fax* :   045656756   Fax* :   17   Fax* :   045656756   Fax* :   17   Cali chi cáp Giáy chứng nhận sản xuất/kinh doant* :   17   17   17   17   17   17   17   17   17   17   17   17   17   17   17   17   17   17   17   17   17   17   17   17   17   17   17   17   18   17   17   18   17   17   18 <t< td=""><td>Dia chỉ trụ sô(Theo đăng ki kinh doanh) :   121 Quán Thánh     Dián thoại* :   Pax* :   Od36560756     Fên cơ sô Cấp giẩy chứng nhận* :     Na chỉ cấp Giẩy chứng nhận sân xuất/kinh doanf* :   Tính / Thánh* :   Ouận / Huyện* :   Xâ / Phưởng *:   Na chỉ cấp Giẩy chứng nhận sân xuất/kinh doanf* :   Tính / Thánh* :   Ouận / Huyện* :   Xâ / Phưởng *:   Na chỉ cấp Giẩy chứng nhận sân xuất/kinh doanf* :   Tính / Thánh* :   Ouận / Huyện* :   Xâ / Phưởng *:   Na chỉ chỉ tiế:     Doanh thu dự kiến(triệu đồng/tháng)* :   O   O   cai hình kinh doanh   -Lựa chọn loại hình kinh doanh   Thưc phẩm tăng cường vi chất dinh dưỡng   Oti rõ dang sẫn phẩm đối với cơ sở tân xuất</td></t<> | Dia chỉ trụ sô(Theo đăng ki kinh doanh) :   121 Quán Thánh     Dián thoại* :   Pax* :   Od36560756     Fên cơ sô Cấp giẩy chứng nhận* :     Na chỉ cấp Giẩy chứng nhận sân xuất/kinh doanf* :   Tính / Thánh* :   Ouận / Huyện* :   Xâ / Phưởng *:   Na chỉ cấp Giẩy chứng nhận sân xuất/kinh doanf* :   Tính / Thánh* :   Ouận / Huyện* :   Xâ / Phưởng *:   Na chỉ cấp Giẩy chứng nhận sân xuất/kinh doanf* :   Tính / Thánh* :   Ouận / Huyện* :   Xâ / Phưởng *:   Na chỉ chỉ tiế:     Doanh thu dự kiến(triệu đồng/tháng)* :   O   O   cai hình kinh doanh   -Lựa chọn loại hình kinh doanh   Thưc phẩm tăng cường vi chất dinh dưỡng   Oti rõ dang sẫn phẩm đối với cơ sở tân xuất                                                                                                    |
| 121 Quán Thánh   Diện thoại" : Fax* :   0436830751 045656756   Tén cơ sở Cấp giẩy chứng nhận tỉ   Tén cơ sở Cấp giẩy chứng nhận sản xuất/kinh doant" :   Dia chỉ cấp Giẩy chứng nhận sản xuất/kinh doant" :   Tín / Thánh" :   Quận / Huyện" :   Xã / Phưởng *:   Hà Nội   Quận / Huyện" :   Xã / Phưởng *:   Hà Nội   Quận / Huyện" :   Xã / Phưởng Phù Xà   Đia chỉ chỉ tiết:                                                                                                    | 121 Quán Thánh   Diến thoại" :   Fax * :   0436830751   0436656756   Tên cơ sở Cấp giấy chứng nhận sản xuất/kinh doant" : Tink Thánh *:   Quận / Huyện" :   Xã / Phưởng ":   Inh Thánh *:   Quận / Huyện" :   Xã / Phưởng ":   Inh Thánh *:   Quận / Huyện" :   Xã / Phưởng ":   Inh Thánh *:   Quận / Huyện" :   Xã / Phưởng ":   Inh Thánh *:   Quận Ba Đình   Quận Ba Đình   Inh thủ tự kiến(triệu đồng/tháng) :   Quận Ba Đình   Inh thủ tự kiến(triệu đồng/tháng) :   Số công nhân viên" :   Trực tiếp *:   Gian tiếp *:   Q   Q   Q   Inh thư dự kiến(triệu đồng/tháng) :   Số công nhân viên" :   Trực tiếp *:   Gian tiếp *:   Q   Q   Q   Q   Q   Q   Q   Q   Q   Q   Q   Q   Q   Q   Q   Q   Q   Q   Q   Q   Q   Q   Q   Q   Q   Q   Q   Q   Q   Q   Q   Q   Q   Q   Q   Q   Q   Q                                                                                                    | 121 Quán Thánh     Diến thoại":   Fax*:   0436830751   043656756    Fên cơ sở Cấp giẩy chứng nhận tỉ   Tên cơ sở Cấp giẩy chứng nhận sản xuất/kinh doantr :   Dia chỉ cấp Giấy chứng nhận sản xuất/kinh doantr :   Tình / Thánh*:   Quận / Huyện*:   Xã / Phưởng *:   Hà Nội   Quận / Huyện*:   Xã / Phưởng *:   Hà Nội   Quận Ba Đinh   Quân Ba Đinh   Quân Ba Đinh   Quân Ba Đinh   Quân Huu dự kiến(triều đồng/tháng) :   Quân Ba Đinh   Quân Huu dự kiến(triều đồng/tháng) :   Số công nhân viên*:   Trực thếp*:   Gian tiếp ::   Quân Ihu dự kiến(triều đồng/tháng) :   Số công nhân viên*:   Trực thếp*:   Gián tiếp ::   Quân Ihu dự kiến(triều đồng/tháng) :   Danh thu dự kiến(triều đồng/tháng) :   Danh thu dự kiến(triều đồng/tháng) :   Danh thu dự kiến(triều đồng/tháng) :   Danh thu dự kiến(triều đồng/tháng) :   Danh thư dự kiến(triều đồng/tháng) :                                                                                                    |
| Diện thoại*: Fax*:   0436830751 045656756   Tên cơ số Cấp giấy chứng nhận sản xuất/kinh doant*:   Dia chỉ cấp Giấy chứng nhận sản xuất/kinh doant*:   Dia chỉ cấp Giấy chứng nhận sản xuất/kinh doant*:   Dia chỉ cấp Giấy chứng nhận sản xuất/kinh doant*:   Doanh thu dư kiến(triệu đồng/thảng)*:   Doanh thu dư kiến(triệu đồng/thảng)*:   Số công nhân viên*:   Trực tiếp*:   Gián tiếp*:   O   O   Doanh thu dư kiến(triệu đồng/thảng)*:   Số công nhân viên*:   Trực tiếp*:   Gián tiếp*:   O   O   Doanh thu dư kiến(triệu đồng/thảng)*:   Cuận Ba Dình   Trực tiếp*:   Gián tiếp*:   O   O   O   O   O   O   O   O   O   O   O   O   O   O   O   O   O   O   O   O   O   O   O   O   O   O   O   O   O   O   O   O   O   O   O   O   O   O   O   O   O   O   O   O   O   O   O                                                                                                    | Diễn thoại": Fax":<br>0436830751 045656756<br>Tên cơ số Cấp giấy chứng nhận sân xuất/kinh doantf :<br>Tính / Thánh": Quận / Huyện": Xã / Phường ":<br>Hà Nội ♥ Quận Ba Đinh ♥ Phường Phúc Xấ<br>Địa chỉ chỉ tiết:<br>20anh thu dự kiến(triệu đồng/tháng)": Quận Ba Đinh ♥ Phường Phúc Xấ<br>Doanh thu dự kiến(triệu đồng/tháng)": Số công nhân viên": Trực tiếp": Gián tiếp":<br>0 0 0 0 0<br>.oại hình cơ số cấp GCN :<br>-Lựa chọn loại hình kinh doanh<br>Phưộng hận cơ số đủ điều kiện an toàn thực phẩm cho sản xuất/kinh doanh" :<br>1 Thực phẩm chức năng Othi rõ dạng sản phẩm đối với cơ số là cơ số sản xuất                                                                                                    | Diện thoại" :: Fax" :<br>0436830751 045656756<br>Tên cơ số Cấp giấy chứng nhận sản xuất/kinh doantf :<br>Tính / Thành" : Quận / Huyện" : Xã / Phưởng ":<br>Hà Nội  Quận Jayên Y : Xã / Phưởng ":<br>Hà Nội  Quận Ba Đình  Phường Phúc Xá<br>Na chỉ chỉ tiết:<br>Doanh thu dự kiến(triệu đồng/tháng)" : Số công nhân viện" : Trực tiếp" : Gián tiếp" :<br>0 0 0 0 0<br>coại hình cơ sở cấp GCN" :<br>-Ưựa chọn loại hình kinh doanh-<br>Về nghị cấp Giấy chứng nhận cơ sở đủ điều kiện an toàn thực phẩm cho sản xuất/kinh doanh* :<br>Thực phẩm thức năng Ohi rõ dạng sản phẩm đổi với cơ sở tà cơ sở sản xuất                                                                                                    |
| Diện thoại*:       Fax*:         0436830751       045656756         Tên cơ sở Cấp giẩy chứng nhận tỉ                                                                                                    | Diện thoại*:       Fax*:         0436830751       045656756         Tên cơ sở Cấp giảy chứng nhận tỉ       I         Diạ chỉ cấp Giẩy chứng nhận sản xuất/kinh doantf :       I         Dia chỉ cấp Giẩy chứng nhận sản xuất/kinh doantf :       I         Dia chỉ cấp Giẩy chứng nhận sản xuất/kinh doantf :       I         Dia chỉ chỉ tiết:       I         Doanh thu dự kiến(triệu đồng/tháng)*:       Quận Ba Đình       Phưởng Phúc Xâ         Doanh thu dự kiến(triệu đồng/tháng)*:       Số công nhân viện*:       Trực tiếp*:       Gián tiếp*:         0       0       0       0       0       0       0                                                                                                    | Diện thoại*:       Fax*:         0436830751       045656756         Tên cơ sở Cấp giẩy chúng nhận tỉ       I         Dia chỉ cấp Giẩy chúng nhận sản xuất/kinh doant?:       Vă / Phưởng *:         Dia chỉ cấp Giẩy chúng nhận sản xuất/kinh doant?:       Vă / Phưởng *:         Dia chỉ cấp Giấy chúng nhận sản xuất/kinh doant?:       Vă / Phưởng *:         Dia chỉ chỉ tiết:       Vă / Phưởng Phúc Xâ         Doanh thu dự kiến(triệu đồng/tháng)?:       Số công nhân viên*:       Trực tiếp*:         O       O       O         ng hì nh cơ sở cấp GCN*:       V       Viện chứng nhận cón cảo đủ diều kiện an toàn thực phẩm cho sản xuất/kinh doanh*:         Thực phẩm tăng cường vi chất dinh duỡng       Ohi rõ dạng sản phẩm đủ với cơ sở tân cơ sở sản xuất.                                                                                                    |
| 0436830751 045656756 Tên cơ sở Cấp giấy chứng nhận sản xuất/kinh doant f: Tính / Thánh *: Dia chỉ cấp Giấy chứng nhận sản xuất/kinh doant f: Tính / Thánh *: Duận Ha Đinh Quận Ba Đinh Quận Ba Đinh Quận | 0436830751 045656756<br>Tên cơ sở Cấp giấy chứng nhận sản xuất/kinh doant f:<br>Tính / Thánh* : Quận / Huyện* : Xã / Phường *:<br>Hà Nội   Quận Ba Đình  Việt với cơ sở tấn tiếp* : Gián tiếp* :<br>Quận Ba Đình  Chi rõ dạng sản phẩm đối với cơ sở tả cơ sở sản xuất  Chi rõ dạng sản phẩm đối với cơ sở tả cơ sở sản xuất                                                                                                    | 0436830751 045656756<br>Tên cơ sở Cấp giấy chứng nhận tân xuất/kinh doant f :<br>Tính / Thanh* : Quận / Huyện* : Xã / Phường *:<br>Hà Nội  Quận Ba Đinh  Xã / Phường Phúc Xâ<br>Daanh thu dụ kiến(triệu đồng/tháng) : Quận Ba Đinh  Quận Ba Đinh  Quận |
| Těn cơ sở Cấp giấy chứng nhận *:   Dia chỉ cấp Giấy chứng nhận sản xuất/kinh doant f:   Tình / Thành*:   Quận / Huyện*:   Xã / Phường *:   Hà Nội   Quận Ba Đinh   Quận Ba Đinh   Quận Ba Đinh   Phường Phúc Xả    Doanh thu dự kiến(triệu đồng/tháng)*:    Doanh thu dự kiến(triệu đồng/tháng)*:   Số công nhân viên*:   Trực tiếp*:   Gián tiếp*:   O   O   O   O   O   O   O   O   O   O   O   O   O   O   O   O   O   O   O   O   O   O   O   O   O   O   O   O   O   O   O   O   O   O   O   O   O   O   O   O   O   O   O   O   O   O   O   O   O   O   O   O   O   O   O   O   O   O   O   O   O   O   O   O   O <t< td=""><td>Těn cơ số Cấp giấy chứng nhận sản xuất/kinh doantť :   Dịa chỉ cấp Giấy chứng nhận sản xuất/kinh doantť :   Tính / Thánh* :   Quận / Huyện* :   Xã / Phường *:   Hà Nội   Quận Ba Đinh   Quận Ba Đinh   Quận Ba Đinh   Quận Ba Đinh   Quận Ba Đinh   Quận Ba Đinh   Quận Ba Đinh   Phường Phúc Xá   Doanh thu dự kiến(triệu đồng/tháng)*:    Doanh thu dự kiến(triệu đồng/tháng)*:   Số công nhân viên* :   Trực tiếp* :   G   Q   Q   Q   Q   Q   Q   Q   Q   Q   Q   Q   Q   Q   Q   Q   Q   Q   Q   Q   Q   Q   Q   Q   Q   Q   Q   Q   Q   Q   Q   Q   Q   Q   Q   Q   Q   Q   Q   Q   Q   Q   Q   Q   Q   Q   Q   Q   Q   Q   Q   Q   Q   Q   Q   Q   Q   Q   Q   Q&lt;</td><td>Tên cơ số Cấp giấy chứng nhận sân xuất/kinh doantť :   Dịa chỉ cấp Giấy chứng nhận sân xuất/kinh doantť :   Tính / Thành* : Quận / Huyện* :   Xã / Phường ":   Hà Nội   Quận / Ba Đinh   Quận Ba Đinh   Quận Ba Đinh   Quận Ba Đinh   Phường Phúc Xá   Dia chỉ chỉ tiết:     Doanh thu dự kiển(triệu đồng/tháng)* :   O   Doanh thu dự kiển(triệu đồng/tháng)* :   Số công nhân viên* :   Trực tiếp* :   Gián tiếp* :   O   O   O   O   O   Danh thu dự kiển(triệu đồng/tháng)* :   Số công nhân viên* :   Trực tiếp* :   Gián tiếp* :   O   O   O   O   O   O   O   O   O   O   O   O   O   O   O   O   O   O   O   O   O   O   O   O   O   O   O   O   O   O   O   O   O   O   O   O   O   O   O   O   O   O   O   O   O   O   O  <tr< td=""></tr<></td></t<>                                     | Těn cơ số Cấp giấy chứng nhận sản xuất/kinh doantť :   Dịa chỉ cấp Giấy chứng nhận sản xuất/kinh doantť :   Tính / Thánh* :   Quận / Huyện* :   Xã / Phường *:   Hà Nội   Quận Ba Đinh   Quận Ba Đinh   Quận Ba Đinh   Quận Ba Đinh   Quận Ba Đinh   Quận Ba Đinh   Quận Ba Đinh   Phường Phúc Xá   Doanh thu dự kiến(triệu đồng/tháng)*:    Doanh thu dự kiến(triệu đồng/tháng)*:   Số công nhân viên* :   Trực tiếp* :   G   Q   Q   Q   Q   Q   Q   Q   Q   Q   Q   Q   Q   Q   Q   Q   Q   Q   Q   Q   Q   Q   Q   Q   Q   Q   Q   Q   Q   Q   Q   Q   Q   Q   Q   Q   Q   Q   Q   Q   Q   Q   Q   Q   Q   Q   Q   Q   Q   Q   Q   Q   Q   Q   Q   Q   Q   Q   Q   Q<                                                                                                    | Tên cơ số Cấp giấy chứng nhận sân xuất/kinh doantť :   Dịa chỉ cấp Giấy chứng nhận sân xuất/kinh doantť :   Tính / Thành* : Quận / Huyện* :   Xã / Phường ":   Hà Nội   Quận / Ba Đinh   Quận Ba Đinh   Quận Ba Đinh   Quận Ba Đinh   Phường Phúc Xá   Dia chỉ chỉ tiết:     Doanh thu dự kiển(triệu đồng/tháng)* :   O   Doanh thu dự kiển(triệu đồng/tháng)* :   Số công nhân viên* :   Trực tiếp* :   Gián tiếp* :   O   O   O   O   O   Danh thu dự kiển(triệu đồng/tháng)* :   Số công nhân viên* :   Trực tiếp* :   Gián tiếp* :   O   O   O   O   O   O   O   O   O   O   O   O   O   O   O   O   O   O   O   O   O   O   O   O   O   O   O   O   O   O   O   O   O   O   O   O   O   O   O   O   O   O   O   O   O   O   O <tr< td=""></tr<>                                                                                                    |
| Dia chỉ cấp Giấy chứng nhận sân xuất/kinh doantť :   Tình / Thành* :   Quận / Huyện* :   Xã / Phường *:   Hà Nội   Quận Ba Đinh   Quận Ba Đinh   Ia chỉ chi tiết:                                                                                                    | No to c c c p guý vuðing inkin i ninkin i<br>Dia chỉ cấp Giấy chứng nhận sân xuất/kinh doantť :<br>Tính / Thành* : Quận / Huyện* : Xã / Phường *:<br>Hà Nội ▼ Quận Ba Đinh ▼ Phường Phúc Xá<br>Dia chỉ chỉ tiết:<br>Doanh thu dự kiến(triệu đồng/thángỹ : Số công nhân viên* : Trực tiếp* : Gián tiếp* :<br>0 0 0 0 0<br>Loại hình cơ sở cấp GCN* :<br>Lựa chon loại hình kinh doanh- ▼<br>Dầ nghị cấp Giấy chứng nhận cơ sở đủ điều kiện an toàn thực phẩm cho sản xuất/kinh doanh* :<br>Thực phẩm chức năng Ghi rõ dạng sản phẩm đối với cơ sở tà cơ sở sản xuất                                                                                                    | Cinc có cáp guý truth ministri :       Quận / Huyện*:       Xã / Phường *:         Tính / Thành*:       Quận / Huyện*:       Xã / Phường Phúc Xâ         Hà Nội         Quận Ba Đinh            Địa chỉ chỉ tiết:               Doanh thu dự kiến(triệu đồng/tháng)*:               Doanh thu dự kiến(triệu đồng/tháng)*:               Doanh thu dự kiến(triệu đồng/tháng)*:               Doanh thu dự kiến(triệu đồng/tháng)*:               Doanh thu dự kiến(triệu đồng/tháng)*:               Doanh thu dự kiến(triệu đồng/tháng)*:               Doanh thu dự kiến(triệu đồng/tháng)*:               O                 Joanh thu dự kiến(triệu đồng/tháng)*:               Joanh thu dự kiến(triệu đồng/tháng)*:               Joanh thu dự kiến(triệu đồng/tháng)*:                                                                                                    |
| Dia chỉ cấp Giấy chứng nhận sản xuất/kinh doantť :         Tính / Thành* :       Quận / Huyện* :       Xã / Phường *:         Hà Nội       Quận Ba Đình       Phường Phúc Xá         Địa chỉ chi tiết:       Dia chỉ chi tiết:         Doanh thu dự kiến(triệu đồng/tháng)* :       Số công nhân viên* :       Trực tiếp* ::         Danh thu dự kiến(triệu đồng/tháng)* :       Số công nhân viên* :       Trực tiếp* ::         Doanh thu dự kiến(triệu đồng/tháng)* :       Số công nhân viên* :       Trực tiếp* ::         Doanh thu dự kiến(triệu đồng/tháng)* :       Số công nhân viên* :       Trực tiếp* ::         Doanh thu dự kiến(triệu đồng/tháng)* :       Số công nhân viên* :       Trực tiếp* ::         Doanh thu dự kiến(triệu đồng/tháng)* :       0       0       0         Loại hình cơ sở cấp GCN* :       -       -       -         -Lựa chọn loại hình kinh doanh       •       -       -         Dà nghị cấp Giẩy chứng nhận cơ sở đủ điều kiện an toàn thực phẩm cho sản xuất/kinh doanh* :       -       -         Thực phẩm thức năng       Ghi rõ dạng sản phẩm đổi với cơ sở là cơ sở sản xuất       -         Thực phẩm tâng cuộng vi chất dinh duỡng       -       -       -         Ohi rõ dạng sản phẩm đổi với cơ sở là cơ sở sản xuất       -       -         Phu gia thực phẩm       -                                                                                                    | Dịa chỉ cấp Giẩy chùng nhận sân xuất/kinh doantť :<br>Tính / Thành* : Quận / Huyện* : Xã / Phường *:<br>Hà Nội  Quận Ba Đình Quận Ba Đình Phường Phúc Xá Dia chỉ chỉ tiết:<br>Doanh thu dự kiến(triệu đồng/thángỹ : Số công nhân viên* : Trực tiếp* : Gián tiếp* :<br>0 0 0 0 0 0 0 0 0 0 0 0 0 0 0 0 0 0 0                                                                                                     | Dia chỉ cấp Giấy chứng nhận sản xuất/kinh doant :<br>Tính / Thành* : Quận / Huyện* : Xã / Phường *:<br>Hà Nội  Quận Ba Đình Cuận Ba Đình Cuận Ba Đình Cuận Ba Đình Cuận Ba Đình Cuận Chỉ tiết:<br>Doanh thu dự kiến(triệu đồng/tháng)* : Số công nhân viên* : Trực tiếp* : Gián tiếp* :<br>O oai hình cơ sở cấp GCN* :<br>-Lựa chọn loại hình kinh doanh- Chi rõ dạng sản phẩm đối với cơ sở sản xuất.<br>Thực phẩm tăng cường vi chất dinh duỡng Chi rõ dạng sản phẩm đối với cơ sở tà cơ sở sản xuất.                                                                                                    |
| Doanh thu dự kiến(triệu đồng tháng)":       Số công nhân viên":       Trực tiếp":       Gián tiếp":         0       0       0       0       0         Loại hình cơ sở cấp GCN":       -       -       -         -Lựa chọn loại hình kinh doanh-       •       •       •         Đề nghị cấp Giấy chứng nhận cơ sở đủ điều kiện an toàn thực phẩm cho sản xuất/kinh doanh*:       •       •         Thực phẩm thức năng       Ghi rõ dạng sản phẩm đối với cơ sở là cơ sở sản xuất       •         •       Thực phẩm tấng cuộng vi chất dình dưỡng       Ghi rõ dạng sản phẩm đối với cơ sở là cơ sở sản xuất         •       Phu gia thực phẩm       Chi rõ dạng sản phẩm đối với cơ sở là cơ sở sản xuất                                                                                                    | Doanh thu dự kiến(triệu đồng/tháng)" :       Số công nhân viên" :       Trực tiếp" :       Gián tiếp" :         0       0       0       0         .oại hình cơ sở cấp GCN" :                                                                                                    | Doanh thu dự kiến(triệu đồng/tháng)":       Số công nhân viên":       Trực tiếp":       Gián tiếp":         0       0       0       0       0         .oại hình cơ sở cấp GCN":      Lựa chọn loại hình kinh doanh       •       •         -Lựa chọn loại hình kinh doanh       •       •       •         - ở hạng tấn giảy chứng nhận cơ sở dù điều kiện an toàn thực phẩm cho sản xuất/kinh doanh* :       •       •         - Thực phẩm chức năng       Ghi rõ dạng sản phẩm đối với cơ sở tả cơ sở sản xuất       •         - Thực phẩm tăng cường vi chất dinh dưỡng       Ghi rõ dạng sản phẩm đối với cơ sở tả cơ sở sản xuất       •                                                                                                    |
| 0       0       0       0         Loại hình cơ sở cấp GCN:       -       -       -        Lựa chọn loại hình Kinh doanh       •       -       -         Dầ nghị cấp Giẩy chứng nhận cơ sở đủ điều kiện an toàn thực phẩm cho sản xuất/kinh doanh*:       -       -         Dh nghị cấp Giẩy chứng nhận cơ sở đủ điều kiện an toàn thực phẩm cho sản xuất/kinh doanh*:       -       -         1       Thực phẩm tâng cường vi chất dinh dưỡng       Chi rõ dạng sản phẩm đổi với cơ sở là cơ sở sản xuất       -         1       Thực phẩm tâng cuộng vi chất dinh dưỡng       Chi rõ dạng sản phẩm đối với cơ sở là cơ sở sản xuất       -         1       Phu gia thực phẩm       Chi rõ dạng sản phẩm đối với cơ sở là cơ sở sản xuất       -                                                                                                    | 0       0       0       0         .oại hình cơ sở cấp GCN:       -       -       -         -Lựa chọn loại hình kinh doanh-       •       -       -         Dầ nghị cấp Giấy chừng nhận cơ sở đủ điều kiện an toàn thực phẩm cho sản xuất/kinh doanh*:       -       -         Thực phẩm chức năng       Ghi rõ dạng sản phẩm đối với cơ sở là cơ sở sản xuất       -         Thực phẩm tàng cường vi chất dinh duỡng       Ghi rõ dạng sản phẩm đối với cơ sở là cơ sở sản xuất       -                                                                                                    | 0       0       0       0         .oại hình cơ sở cấp GCN* :      Lựa chọn loại hình kình doanh       •         -Lựa chọn loại hình kình doanh       •         > bà nghị cấp Giấy chứng nhận cơ sở đủ điều kiện an toàn thực phẩm cho sản xuất/kinh doanh* :       •         Thực phẩm chức năng       Ghi rõ dạng sản phẩm đối với cơ sở sản xuất         Thực phẩm tăng cường vi chất dình dưỡng       Ghi rõ dạng sản phẩm đối với cơ sở sản xuất                                                                                                    |
| Loại hình cơ sở cấp GCN:        Lựa chộn loại hình kinh doanh        Lựa chộn loại hình kinh doanh         Thực phẩm chức năng         Chỉ rõ dạng sản phẩm đối với cơ sở là cơ sở sản xuất         Thực phẩm tâng cuộng vi chất dình dưỡng         Chỉ rõ dạng sản phẩm đối với cơ sở là cơ sở sản xuất         Phu gia thực phẩm         Phu gia thực phẩm                                                                                                    | Loại hình cơ sở cấp GCN :<br>-Lựa chọn loại hình kinh doanh-  Dầ nghị cấp Giẩy chứng nhận cơ sở đủ điều kiện an toàn thực phẩm cho sản xuất/kinh doanh* :  Thực phẩm chức năng  Chỉ rõ dạng sản phẩm đối với cơ sở là cơ sở sản xuất  Thực phẩm tăng cường vi chất dinh dưỡng  Chỉ rõ dạng sản phẩm đối với cơ sở là cơ sở sản xuất                                                                                                    | Loại hình cơ sở cắp GCN:        Lựa chọn loại hình kinh doanh        Lựa chọn loại hình kinh doanh         Dầ nghị cấp Giấy chừng nhận cơ sở đủ điều kiện an toàn thực phẩm cho sản xuất/kinh doanh*:         Thực phẩm thức năng       Ohi rõ dạng sản phẩm đối với cơ sở là cơ sở sản xuất         Thực phẩm tăng cường vi chất dinh dưỡng       Ghi rõ dạng sản phẩm đối với cơ sở là cơ sở sản xuất                                                                                                    |
| -Lựa chọn loại hình kinh doanh-                                                                                                    | Lựa chọn loại hình kinh doanh Lựa chọn loại hình kinh doanh Lựa chọn loại hình kinh doanh Lựa chọn loại hình kinh doanh Lựa chọn loại hình kinh doanh Lựa chọn loại hình kinh doanh                                                                                                    | Lựa chọn loại hình kinh doanh- Lựa chọn loại hình kinh doanh- Lựa chọn loại hình kinh doanhLựa chọn loại hình doanh                                                                                                    |
| Dề nghị cấp Giấy chứng nhận cơ sở đủ điều kiện an toàn thực phẩm cho sản xuất/kinh doanh* :         Thực phẩm chức năng         Thực phẩm thức năng         Thực phẩm thức năng         Bhi rõ dạng sản phẩm đối với cơ sở là cơ sở sản xuất         Thực phẩm tăng cường vi chất dinh dưỡng         Bhi rõ dạng sản phẩm đối với cơ sở là cơ sở sản xuất         Phu gia thực phẩm         Phu gia thực phẩm                                                                                                    | Dễ nghị cấp Giấy chứng nhận cơ sở đủ điều kiện an toàn thực phẩm cho sản xuất/kinh doanh* :         Thực phẩm chức năng       Ghi rõ dạng sản phẩm đối với cơ sở tà cơ sở sản xuất         Thục phẩm tăng cường vi chất dinh dưỡng       Ghi rõ dạng sản phẩm đối với cơ sở tà cơ sở sản xuất                                                                                                    | Để nghị cấp Giấy chứng nhận cơ sở đủ điều kiện an toàn thực phẩm cho sản xuất/kinh doanh* :         Thực phẩm chức năng         Ghi rõ dạng sản phẩm đối với cơ sở tà cơ sở sản xuất         Thực phẩm tăng cường vi chất dinh dưỡng         Ghi rõ dạng sản phẩm đối với cơ sở tà cơ sở sản xuất                                                                                                    |
| Thực phẩm tăng cường vi chất dinh dưỡng Ghi rõ dạng sản phẩm đối với cơ sở là cơ sở sản xuất Phụ gia thực phẩm Ghi või dạng sản phẩm đối với cơ sở là cơ sở sản xuất                                                                                                    | Thực phẩm tăng cường vi chất dinh dưỡng Ghi rõ dạng sản phẩm đối với cơ sở là cơ sở sản xuất                                                                                                    | Thực phẩm tăng cường vi chất định dưỡng Ghi rõ dạng sản phẩm đối với cơ sở là cơ sở sản xuất                                                                                                    |
| Phụ gia thực phẩm                                                                                                    |                                                                                                    |                                                                                                    |
| 🔲 Phụ gia thực pham                                                                                                    |                                                                                                    |                                                                                                    |
|                                                                                                    | Phụ gia thực pham<br>Ghi rõ dạng sản phẩm đối với cơ sở sản xuất                                                                                                    | Phụ gia thực pham Ghi rõ dạng sản phẩm đối với cơ sở là cơ sở sản xuất                                                                                                    |
|                                                                                                    |                                                                                                    |                                                                                                    |
| 🔲 Hương liệu thực phẩm Ghi rõ dạng sản phẩm đối với cơ sở là cơ sở sản xuất                                                                                                    | Hương liệu thực phẩm     Ghi rõ dạng sản phẩm đối với cơ sở là cơ sở sản xuất                                                                                                    | Hương liệu thực phẩm Ghi rõ dạng sản phẩm đối với cơ sở là cơ sở sản xuất                                                                                                    |
| Hương liệu thực phẩm  Chỉ rõ dạng sản phẩm đối với cơ sở là cơ sở sản xuất  Chất hỗ trợ chế biến thực phẩm  Ghi rõ dạng sản phẩm đối với cơ sở là cơ sở sản xuất                                                                                                    | Hương liệu thực phẩm     Ghi rõ dạng sản phẩm đối với cơ sở là cơ sở sản xuất      Chất hỗ trợ chế biển thực phẩm     Ghi rõ dạng sản phẩm đối với cơ sở sản xuất                                                                                                    | Hương liệu thực phẩm  Chỉ rõ đạng sản phẩm đối với cơ sở sản xuất  Chất hỗ trợ chế biến thực phẩm  Chất hỗ trợ chế biến thực phẩm                                                                                                    |
| Hương liệu thực phẩm  Chỉ rõ dạng sản phẩm đối với cơ sở là cơ sở sản xuất  Chất hỗ trợ chế biến thực phẩm  Chất hỗ trợ chế biến thực phẩm  Chỉ rõ dạng sản phẩm đối với cơ sở là cơ sở sản xuất  Các sản phẩm khác sản xuất tụi cơ sở (ghi rõ tên và dạng, ví dụ: Sữa (lỏng), trả                                                                                                    | Hương liệu thực phẩm     Ghi rõ dạng sản phẩm đối với cơ sở là cơ sở sản xuất      Chất hỗ trọ chế biển thực phẩm     Ghi rõ dạng sản phẩm đối với cơ sở là cơ sở sản xuất                                                                                                    | Hương liệu thực phẩm     Ghi rõ đạng sản phẩm đối với cơ sở sản xuất      Chất hỗ trọ chế biến thực phẩm     Ghi rõ đạng sản phẩm đối với cơ sở sản xuất                                                                                                    |
| Hương liệu thực phẩm     Ghi rõ đạng sản phẩm đối với cơ sở là cơ sở sản xuất      Chất hỗ trọ chế biến thực phẩm     Ghi rõ đạng sản phẩm đối với cơ sở là cơ sở sản xuất  Các sản phẩm khác sản xuất tại cơ sở (ghi rõ tên và dạng, ví dụ: Sữa (lông), trả     (gói))                                                                                                    | Hương liệu thực phẩm     Ghi rõ dạng sản phẩm đối với cơ sở là cơ sở sản xuất     Ghi rõ dạng sản phẩm đối với cơ sở là cơ sở sản xuất     Ghi rõ dạng sản phẩm đối với cơ sở là cơ sở sản xuất     Sửa chất hột cơ sở nhàn xuất tại cơ sở (ghi rõ tên và dạng, ví dụ: Sữa (lồng), trà gối))                                                                                                    | Hương liệu thực phẩm  Chỉ rõ dạng sản phẩm đối với cơ sở là cơ sở sản xuất  Chất hỗ trợ chế biến thực phẩm  Chỉ rõ dạng sản phẩm đối với cơ sở là cơ sở sản xuất  Chỉ rõ dạng sản phẩm đối với cơ sở là cơ sở sản xuất  Chỉ rõ dạng sản phẩm đối với cơ sở là cơ sở sản xuất                                                                                                    |
| Hương liệu thực phẩm       Chỉ rõ dạng sản phẩm đối với cơ sở là cơ sở sản xuất         Chất hỗ trợ chế biến thực phẩm       Ghi rõ dạng sản phẩm đối với cơ sở là cơ sở sản xuất         Chất hỗ trợ chế biến thực phẩm       Ghi rõ dạng sản phẩm đối với cơ sở là cơ sở sản xuất         Các sàn phẩm khác sản xuất tại cơ sở (ghi rõ tên và dạng, ví dụ: Sữa (lồng), trà gội))       Hương liệu thực phẩm                                                                                                    | Hương liệu thực phẩm     Ghi rõ dạng sản phẩm đối với cơ sở là cơ sở sản xuất      Chất hỗ trợ chế biển thực phẩm     Ghi rõ dạng sản phẩm đối với cơ sở là cơ sở sản xuất      Zác sản phẩm khác sản xuất tại cơ sở (ghi rõ tên và dạng, ví dự: Sữa (lồng), trà gối))                                                                                                    | Hương liệu thực phẩm     Ghi rõ dạng sản phẩm đối với cơ sở sản xuất     Ghi rõ dạng sản phẩm đối với cơ sở sản xuất     Ghi rõ dạng sản phẩm đối với cơ sở sản xuất     Sta sản phẩm khác sản xuất tại cơ sở (ghi rõ tên và dạng, ví dụ: Sữa (lồng), trà     pôi))                                                                                                    |
| Hương liệu thực phẩm     Ghi rõ dạng sản phẩm đối với cơ sở là cơ sở sản xuất                                                                                                    | Hương liệu thực phẩm     Ghi rõ dạng sản phẩm đối với cơ sở là cơ sở sản xuất     Chất hỗ trự chế biến thực phẩm                                                                                                    | Hương liệu thực phẩm  Chỉ rõ dạng sản phẩm đối với cơ sở là cơ sở sản xuất  Chất bố trự chế biến thực phẩm                                                                                                    |
|                                                                                                    | Phụ gia trực pham<br>Ghi rõ dạng sản phẩm đối với cơ sở là cơ sở sản xuất                                                                                                    | Phụ gia thực phẩm Ghi rõ dạng sản phẩm đối với cơ sở là cơ sở sản xuất                                                                                                    |
|                                                                                                    | Gni ro dạng san pham doi với cơ sơ là cơ sơ san xuat                                                                                                    | Gni ro dạng san pnam doi với cơ sơ san xuat                                                                                                    |
|                                                                                                    |                                                                                                    | john te dang dan piran der ter de de dan kada                                                                                                    |
|                                                                                                    |                                                                                                    | john te dang dan piran der ter de de dan kada                                                                                                    |
|                                                                                                    |                                                                                                    |                                                                                                    |
|                                                                                                    |                                                                                                    |                                                                                                    |
|                                                                                                    |                                                                                                    |                                                                                                    |
| Con ru ugirg san prian uu vo cu su a cu su san xuac                                                                                                    | Phụ gia thực pham Ghi rõ dạng sản phẩm đối với cơ sở là cơ sở sản xuất                                                                                                    | Phụ gia thực phẩm<br>Ghi rõ dạng sản phẩm đối với cơ sở là cơ sở sản xuất                                                                                                    |
| Gin to uging san phant doi yor to so ta to so san xuat                                                                                                    | Phụ gia thực pham Ghi rõ dạng sản phẩm đối với cơ sở sản xuất                                                                                                    | Phụ gia thực phẩm Ghi rõ dạng sản phẩm đối với cơ sở sản xuất                                                                                                    |
| chi ru uạng san phạni un voi cu sự san zuac                                                                                                    | Phụ gia thực pham<br>Ghi rõ dạng sản phẩm đối với cơ sở tà cơ sở sản xuất                                                                                                    | Phụ gia thực pham Ghi rõ dạng sản phẩm đối với cơ sở là cơ sở sản xuất                                                                                                    |
| Cini ru uậng sản phảni ứu với củ sự sản xuất                                                                                                    | Prių gia uiųc priam<br>Ghi rö dang sản phẩm đối với cơ sở tà cơ sở sản xuất                                                                                                    | Prių gia nijų priam Ghi rõ dang sản phẩm đối với cơ sở là cơ sở sản xuất                                                                                                    |
| Gin to uging san phant doi yor to so ta to so san xuat                                                                                                    | Phụ gia thực pham Ghi rõ dạng sản phẩm đối với cơ sở sản xuất                                                                                                    | Phụ gia thực phẩm<br>Ghi rõ dạng sản phẩm đối với cơ sở là cơ sở sản xuất                                                                                                    |
|                                                                                                    | 🖃 Phụ gia thực pham                                                                                                    | Phụ gia thực phẩm Qhi või dang của nhằm đối với cự cử là ra của của thiếm đối với cự cử là ra của của thiết                                                                                                    |
| 🔲 Phụ gia thực pham 🛛 Chỉ rỗ dong cần phẩm đấi với cơ cở tả cơ cả cần vuất                                                                                                    |                                                                                                    |                                                                                                    |
| Phụ gia thực phẩm Chi rõi dang sản phẩm đối ưới cơ sở là cơ sở sản vuất                                                                                                    |                                                                                                    |                                                                                                    |
| Chi m dana sán nhâm đối với ca sở là ca sá sán vuất                                                                                                    | E Phu dia thur pham                                                                                                    | Phu dia thur phẩm                                                                                                    |
| Oni to dany san phan doi voi co so la co so san xua                                                                                                    | Phụ gia thực pham Ghi rõ dang sản phẩm đối với cơ sở là cơ sở sản xuất                                                                                                    | Phụ gia thực phẩm<br>Ghi rõ dang sản phẩm đối với cơ sở là cơ sở sản xuất                                                                                                    |
| Gin to dang san phan doi voi co so sa co so san xuac                                                                                                    | Phụ gia thực pham Ghi rõ dạng sản phẩm đối với cơ sở là cơ sở sản xuất                                                                                                    | Phụ gia thực phẩm<br>Ghi rõ dạng sản phẩm đối với cơ sở là cơ sở sản xuất                                                                                                    |
| Gni to dang san prian doi yo co so la co so san xuat                                                                                                    | Phụ gia thực pham Ghi rõ dạng sản phẩm đối với cơ sở là cơ sở sản xuất                                                                                                    | Phụ gia thực phẩm<br>Ghi rõ dạng sản phẩm đối với cơ sở là cơ sở sản xuất                                                                                                    |
| Gin to uang san phan uor voi co so la co so san xua                                                                                                    | Phụ gia thực pham Ghi rõ dạng sản phẩm đối với cơ sở là cơ sở sản xuất                                                                                                    | Phụ gia thực phẩm Ghi rõ dạng sản phẩm đối với cơ sở là cơ sở sản xuất                                                                                                    |
| Gin to uşing sanı pirani dor vor co so na co so san xuat                                                                                                    | Phụ gia thực pham Ghi rõ dạng sản phẩm đối với cơ sở là cơ sở sản xuất                                                                                                    | Phụ gia thực phẩm Ghi rõ dạng sản phẩm đối với cơ sở là cơ sở sản xuất                                                                                                    |
| Gin ru uạng can phain uối với cơ cơ ra cơ sự can xuac                                                                                                    | Ghi rõ dạng sản phẩm đôi với cơ sở là cơ sở sản xuất                                                                                                    | Ghi rõ dạng sản phâm đối với cơ sở là cơ sở sán xuất                                                                                                    |
|                                                                                                    |                                                                                                    |                                                                                                    |
|                                                                                                    |                                                                                                    |                                                                                                    |
|                                                                                                    |                                                                                                    |                                                                                                    |
|                                                                                                    |                                                                                                    |                                                                                                    |
|                                                                                                    |                                                                                                    |                                                                                                    |
|                                                                                                    | Ghi rõ dạng sản phẩm đôi với cơ sở là cơ sở sản xuất                                                                                                    | Ghi rõ dạng sản phẩm đối với cơ sở là cơ sở sản xuất                                                                                                    |
| Gin to dàug san buain doi an so an so an                                                                                                    | Phụ gia thực pham<br>Ghi rõ dạng sản phẩm đối với cơ sở là cơ sở sản xuất                                                                                                    | Phụ gia thực pham Ghi rõ dạng sản phẩm đối với cơ sở là cơ sở sản xuất                                                                                                    |
| On ro dang san phanr dor vor co so ra co so san xuar                                                                                                    | Phụ gia thực pham Ghi rõ dạng sản phẩm đối với cơ sở là cơ sở sản xuất                                                                                                    | Phụ gia thực phẩm Ghi rõ dạng sản phẩm đối với cơ sở là cơ sở sản xuất                                                                                                    |
| Gin to ugity san prian uor vor co so ra co so san xuat                                                                                                    | Phụ gia thực pham Ghi rõ dạng sản phẩm đối với cơ sở là cơ sở sản xuất                                                                                                    | Phụ gia thực phẩm<br>Ghi rõ dạng sản phẩm đối với cơ sở là cơ sở sản xuất                                                                                                    |
|                                                                                                    | Phụ gia thực pham Ghi rõ dang sản phẩm đối với cơ sở là cơ sở sản xuất                                                                                                    | Phụ gia thực phẩm<br>Ghi rõ dang sản phẩm đối với cơ sở là cơ sở sản xuất                                                                                                    |
| ishi mahana can hham ahi uni na car car can vilar                                                                                                    | Phu gia thực pham                                                                                                    | Phụ gia thực phẩm                                                                                                    |
| Phụ gia thực pham     Ohi rõ dang sản phẩm đấi với cơ sở là cơ sở sản vuất                                                                                                    |                                                                                                    |                                                                                                    |
| Phụ gia thực phẩm Chỉ rõi dang cản nhằm đối với cự cử cản cuốt                                                                                                    |                                                                                                    |                                                                                                    |
| 🗏 Phụ gia thực phẩm (Đi rõi dang cản nhằm đấi với cự cử tả cự cử cản vuất                                                                                                    |                                                                                                    |                                                                                                    |
| 🖹 Phụ gia thực phẩm                                                                                                    |                                                                                                    |                                                                                                    |
| Phụ gia thực phẩm     Ghi tổi dang cần nhằm đối tưới cơ cử là cơ củ của vuất                                                                                                    |                                                                                                    |                                                                                                    |
| 🗏 Phụ gia thực phẩm - Chí có đang cần nhằm đối với cự cử cản củ ất                                                                                                    |                                                                                                    |                                                                                                    |
| 🗏 Phụ gia thực phẩm                                                                                                    |                                                                                                    |                                                                                                    |
| Phụ gia thực pham     Ohi rõ dang sản phẩm đấi với cơ sở là cơ sở sản vuất                                                                                                    |                                                                                                    |                                                                                                    |
| Phụ gia thực pham Chi mố dong sản phẩm đối uối cơ sở sản vuất                                                                                                    |                                                                                                    |                                                                                                    |
| E Phụ gia thực phảm Chỉ rõ dong sản phẩm đối với cơ sở là cơ sở sản vuất                                                                                                    |                                                                                                    |                                                                                                    |
| Phụ gia thực pham     Ohi rõ dang sản phẩm đấi với cơ sở là cơ sở sản vuất                                                                                                    |                                                                                                    |                                                                                                    |
| Phụ gia thực phẩm Chi rõi dong sản nhằm đấi lưới cự sở tà cự sở sản vuất                                                                                                    |                                                                                                    |                                                                                                    |
| 🗏 Phụ gia thực phẩm                                                                                                    |                                                                                                    |                                                                                                    |
| Phụ gia thực phẩm     Ohi rõi dang sản phẩm đấi với cơ sở là cơ sở sản vuất                                                                                                    |                                                                                                    |                                                                                                    |
| Phụ gia thực phẩm Chỉ rõ dong oàn nhằm đối với cơ oở tả cơ oàn vuất                                                                                                    |                                                                                                    |                                                                                                    |
| Phụ gia thực pham     Ohi rõ dang sản phẩm đấi với cơ sở là cơ sở sản vuất                                                                                                    |                                                                                                    |                                                                                                    |
| Phụ gia thực pham Chi mố dong sản phẩm đối uối cơ sở sản vuất                                                                                                    |                                                                                                    |                                                                                                    |
| E Phụ gia thực phảm Chỉ rõ dong sản nhằm đối với cơ sở là cơ sở sản vuất                                                                                                    |                                                                                                    |                                                                                                    |
| Phụ gia thực pham     Ohi rõ dang sản phẩm đấi với cơ sở là cơ sở sản vuất                                                                                                    |                                                                                                    |                                                                                                    |
| E Phụ gia thực phảm Chỉ rõ dong sản nhằm đối với cơ sở là cơ sở sản vuất                                                                                                    |                                                                                                    |                                                                                                    |
| (Shi m dana ean nham dai uni ca ea ea en ean vuat                                                                                                    | Phu gia thực pham                                                                                                    | Phụ gia thực phẩm                                                                                                    |
| ran manne can manne can manne an er creater and that                                                                                                    | Phu gia thực pham                                                                                                    | Phụ gia thực phẩm                                                                                                    |
| ishi mahana can hhamani uni uni uni ca ca ca can vilat                                                                                                    | Phu gia thực pham                                                                                                    | Phụ gia thực phẩm                                                                                                    |
| Chi m dana sán phẩm đối với ca sở là ca sá sán vuất                                                                                                    | E Phu dia thur pham                                                                                                    | Phu dia thur phẩm                                                                                                    |
| Phụ gia thực pham Chi mố dong sản phẩm đối uối cơ sở sản vuất                                                                                                    |                                                                                                    |                                                                                                    |
| Phụ gia thực phẩm Chỉ rõi dong oàn nhằm đối với cơ oở tả cơ oàn vuất                                                                                                    |                                                                                                    |                                                                                                    |
| 😑 r ný gia trýc pram                                                                                                    | Hou dia thus abam                                                                                                    |                                                                                                    |
| 😑 r ný gia trýc pram                                                                                                    | Hou dia thus abam                                                                                                    |                                                                                                    |
| Chi m gra mu phann                                                                                                    | E Phu dia thur pham                                                                                                    | Phu dia thur phẩm                                                                                                    |
| 😑 ring gia thực phảm                                                                                                    |                                                                                                    |                                                                                                    |
| 🔲 Phụ gia thực pham 🛛 Chỉ rỗ dong cần phẩm đấi với cơ cở tả cơ cả cần vuất                                                                                                    |                                                                                                    |                                                                                                    |
| 😑 r ný gia trýc pram                                                                                                    | Hou dia thus abam                                                                                                    |                                                                                                    |
|                                                                                                    | 🖃 Phụ gia thực pham                                                                                                    | Phụ gia thực phẩm Qhi või dang của nhằm đối với cự cử là ra của của thiếm đối với cự cử là ra của của thiết                                                                                                    |
| Gin to uging san phant doi yor to so ta to so san xuat                                                                                                    | Phụ gia thực pham Ghi rõ dạng sản phẩm đối với cơ sở sản xuất                                                                                                    | Phụ gia thực phẩm<br>Ghi rõ dạng sản phẩm đối với cơ sở là cơ sở sản xuất                                                                                                    |
| Cini ru uậng sản phảni ứu với củ sự sản xuất                                                                                                    | uni ro dang san pham doi voi cơ sơ là cơ sơ san xuat                                                                                                    | Gni ro dạng san pnam doi với cơ sơ san xuat                                                                                                    |
|                                                                                                    |                                                                                                    | john te dang dan piran der ter de de dan kada                                                                                                    |
| Chi rň dana sản nhằm đấi với ca sử là ca sử sản vuất                                                                                                    | Phu gia thực pham                                                                                                    | Phụ gia thực phẩm                                                                                                    |
| 🖹 Phụ gia thực phẩm (Đi tếi đang cần nhấm đối tưới cự cử tản vuất                                                                                                    |                                                                                                    |                                                                                                    |
| Thực phẩm tăng cường vi chất dịnh dưỡng Ghi rõ dạng sản phẩm đối với cơ sở là cơ sở sản xuất  Phụ gia thực phẩm Ohi rỗ dạng sản phẩm đối với cơ sở là cơ sở sản xuất                                                                                                    | Thực phẩm tăng cường vi chất dinh dưỡng Ghi rõ dạng sản phẩm đối với cơ sở là cơ sở sản xuất                                                                                                    | Thực phẩm tăng cường vi chất dinh dưỡng Ghi rõ dạng sản phẩm đối với cơ sở sản xuất                                                                                                    |

Hình 8. Màn hình nhập nội dung đơn đăng ký cấp mới

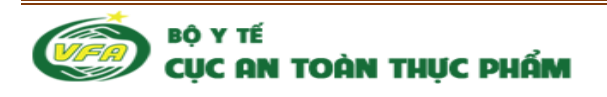

\* Bước 3. Click Chuyển sang bước nộp giấy tờ kèm theo

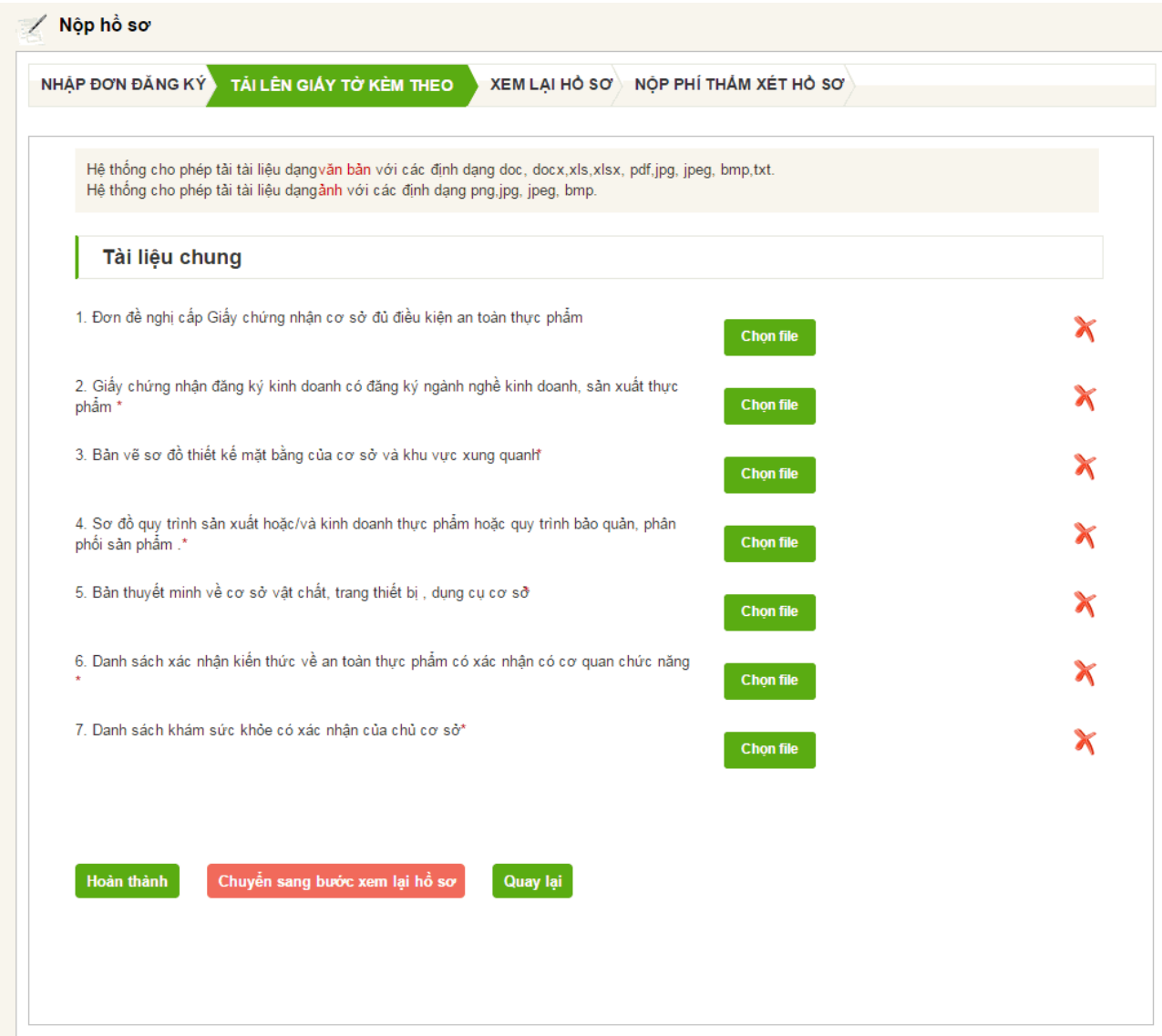

Hình 9. Màn hình đính kèm giấy tờ

#### Buróc 4.

- Click Chuyển sang bước xem lại hồ sơ để xem lại hồ sơ, danh sách các file đã tải lên, và thanh toán phí thẩm xét cho hồ sơ
- Click Hoàn thành để hoàn thiện hồ sơ, hồ sơ sẽ được chuyển sang danh sách Hồ sơ hoàn thiện chưa nộp phí

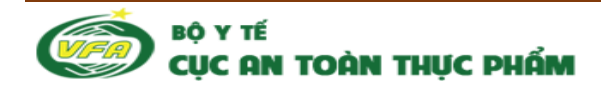

| NHẬP ĐƠN   | I ĐĂNG KÝ TẢI LÊN GIẤY TỜ KÈM THEO XEM LẠI HỎ SƠ NỘP PHÍ THẨM XẾT HỎ SƠ                                                                                                    |
|------------|----------------------------------------------------------------------------------------------------|
| )ơn đăng k | ý Thành phần giấy tờ                                                                                                    |
|            | CỘNG HOÀ XÃ HỘI CHỦ NGHĨA VIỆT NAM<br>Độc lập – Tự do – Hạnh phúc<br>–                                                                                                    |
|            | Ngày 21 tháng 1 năm 2015.                                                                                                    |
|            | ĐƠN ĐÈ NGHỊ<br>Cấp Giấy chứng nhận cơ sở đủ điều kiện an toàn thực phẩm<br>(Dùng cho cơ sở sản xuất, kinh doanh thực phẩm)<br>(Đối với cơ sở sản xuất, kinh doanh thực phẩm theomùa vụ phải ghi rõ thời gian hoạt động)                                                                                                    |
|            | Kính gửi : Cục An toàn thực phẩm - Bộ y tế                                                                                                    |
|            | Họ và tên chủ cơ sở : Nguyễn Thị Hoà                                                                                                    |
|            | Tên cơ sở :Công Ty TNHH Một thành viên Dược Phẩm Trung Ương 1                                                                                                    |
|            | Địa chỉ trụ sở (theo đăng ký kinh doanh) : Số 2 LTN                                                                                                    |
|            | Diện thoại :04.38643327         Fax: 0436830751                                                                                                    |
|            | Địa chỉ cấp Giấy chứng nhận sản xuất/kinh doanh : Số 2 LTN, Bạch Mai, Hai Bà Trưng, Hà Nội                                                                                                    |
|            | Doanh thu dự kiến (triệu đồng/tháng) : 400                                                                                                    |
|            | Số lượng công nhân viên: 50 (trực tiếp : 30; gián tiếp : 20)                                                                                                    |
|            | Đề nghị được cấp Giấy chứng nhận cơ sở đủ điều kiện an toàn thực phẩm cho sản xuất /kinh doanh :<br>+ Thực phẩm chức năng<br>+ Thực phẩm tăng cường vi chất dinh dưỡng<br>+ Phụ gia thực phẩm<br>Chúng tôi cam kết thực hiện các quy định điều kiện an toàn thực phẩm tại cơ sở trong quá trình sản xuất, kinh doanh thực phẩm của mình<br>và chịu hoàn toàn trách nhiệm về những vi phạm theo quy định của pháp luật. |
| •0•        | Thông báo về phí<br>- Phí thẩm xét hồ sơ (nộp phí luôn khi nộp hồ sơ):500.000 đồng.<br>- Phí thẩm định hồ sơ(nộp phí ngay sau khi có công văn thẩm định thực<br>địa).                                                                                                    |

Hình 10. Màn hình xem lại hồ sơ

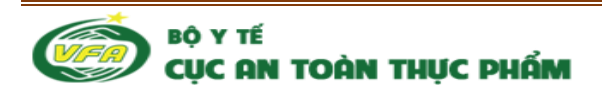

|                       | TAILEN GIAT TO KEM THEOY XEM LATHOSO NOP PHI THAM XET HOSO                   |
|-----------------------|------------------------------------------------------------------------------|
| n đăng ký             | ần giấy tờ                                                                   |
| - Đơn đề nghị cấp Giá | chứng nhận cơ sở đủ điều kiện an toàn thực phẩm                              |
| - Giấy chứng nhận đă  | g ký kinh doanh có đăng ký ngành nghề kinh doanh, sản xuất thực phẩm         |
| -Bản vẽ sơ đồ thiết k | mặt bằng của cơ sở và khu vực xung quanh                                     |
| - Sơ đồ quy trình sản | uất hoặc/và kinh doanh thực phẩm hoặc quy trình bào quàn, phân phối sản phẩm |
| - Bản thuyết minh về  | ơ sở vật chất, trang thiết bị , dụng cụ cơ sở                                |
| Daph cách vác phâr    | siến thức ∨ề an toàn thực phẩm có xác nhận có cơ quan chức năng              |
| - Dann Sach Xac hhại  |                                                                              |

#### Hình 11. Màn hình xem lại giấy tờ

Chú ý:

- Dấu (\*) là bắt buộc nhập

#### 3.2. Doanh nghiệp nộp đơn đăng ký cấp đổi GCN

Bước 1: Click "Cấp đổi giấy chứng nhận cơ sở đủ điều kiện an toàn thực phẩm đối với các cơ sở sản xuất, kinh doanh thực phẩm chức năng, thực phẩm tăng cường vi chất dinh dưỡng, phụ gia thực phẩm, chất hỗ trợ chế biến thực phẩm; nước khoáng thiên nhiên, nước uống đóng chai; dụng cụ, vật liệu bao gói, chứa đựng thực phẩm thuộc phạm vi quản lý của Bộ Y tế"

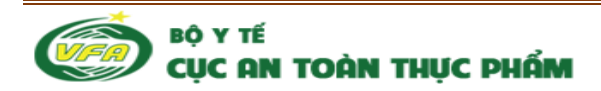

|                                                                                                    | DANGK                                                                                                    |                                                                                                    | EN GIAY                                                                                                    | IO KEWITH                                                                                                    | EO XEM LA                                                                                                    | Nộ Nộ                                                                                                    | P PHI THAM                                                    | XÊT HÔ SƠ                                                                  |                                                                   |                                                         |
|----------------------------------------------------------------------------------------------------|----------------------------------------------------------------------------------------------------|----------------------------------------------------------------------------------------------------|----------------------------------------------------------------------------------------------------|----------------------------------------------------------------------------------------------------|----------------------------------------------------------------------------------------------------|----------------------------------------------------------------------------------------------------|---------------------------------------------------------------|----------------------------------------------------------------------------|-------------------------------------------------------------------|---------------------------------------------------------|
|                                                                                                    |                                                                                                    |                                                                                                    |                                                                                                    | CÔ                                                                                                    | NG HOÀ XÃ H                                                                                                    | IÓI CHỦ NGHĨA                                                                                                    |                                                               |                                                                            |                                                                   |                                                         |
|                                                                                                    |                                                                                                    |                                                                                                    |                                                                                                    |                                                                                                    | Độc lập –                                                                                                    | Tự do – Hạnh                                                                                                    | phúc                                                          |                                                                            |                                                                   |                                                         |
|                                                                                                    |                                                                                                    |                                                                                                    |                                                                                                    |                                                                                                    |                                                                                                    |                                                                                                    |                                                               |                                                                            |                                                                   |                                                         |
|                                                                                                    |                                                                                                    |                                                                                                    |                                                                                                    |                                                                                                    |                                                                                                    |                                                                                                    |                                                               | Ngày 21 thán                                                               | g 1 năm 2015.                                                     |                                                         |
|                                                                                                    |                                                                                                    |                                                                                                    |                                                                                                    |                                                                                                    | ĐƠN I                                                                                                    | XIN CẤP Đ                                                                                                    | ÔI                                                            |                                                                            |                                                                   |                                                         |
|                                                                                                    |                                                                                                    |                                                                                                    | Cấp (                                                                                                    | Giấy chứng                                                                                                    | nhận cơ s                                                                                                    | ở đủ điều ki                                                                                                    | iện an toàn                                                   | thực phẩm                                                                  |                                                                   |                                                         |
|                                                                                                    | (F)                                                                                                    |                                                                                                    | sở sản                                                                                                    | (Dùng cho<br>xuất kinh c                                                                                                    | cơ sở sản<br>loanh thực r                                                                                                    | xuất, kinh d                                                                                                    | oanh thực j<br>ùa vụ phải g                                   | <b>phâm)</b><br>Ihi rõ thời gian                                           | hoat đông)                                                        |                                                         |
|                                                                                                    |                                                                                                    |                                                                                                    | co sun                                                                                                    | index, kinit c                                                                                                    |                                                                                                    | indin aloo m                                                                                                    | aa i çi pirar g                                               | , io alor gian                                                             |                                                                   |                                                         |
|                                                                                                    |                                                                                                    |                                                                                                    |                                                                                                    | . 6                                                                                                    |                                                                                                    |                                                                                                    |                                                               |                                                                            |                                                                   |                                                         |
| Kính gi                                                                                                    | ửi : Cục An t                                                                                                    | oán thực ph                                                                                                    | näm - Bộ                                                                                                    | y tê                                                                                                    |                                                                                                    |                                                                                                    |                                                               |                                                                            |                                                                   |                                                         |
| Tên cơ                                                                                                    | vsòv*:                                                                                                    |                                                                                                    |                                                                                                    |                                                                                                    |                                                                                                    | Số Giấy                                                                                                    | r chứng nhận c                                                | ơ sở đủ điều kiệ                                                           | n ATTP* :                                                         |                                                         |
| công t                                                                                                    | y cổ phần Tra                                                                                                    | uphac o                                                                                                    |                                                                                                    |                                                                                                    |                                                                                                    |                                                                                                    |                                                               |                                                                            |                                                                   |                                                         |
| Maàra                                                                                                    | án Cláu - hí                                                                                                    | na nhô- t                                                                                                    |                                                                                                    | oấn Ciếu st t                                                                                                    | na nhâ- t                                                                                                    |                                                                                                    |                                                               |                                                                            |                                                                   |                                                         |
| ngay c                                                                                                    | ар стау спйл                                                                                                    | ig nhận - :                                                                                                    | Noi                                                                                                    | cap Giay chù                                                                                                    | ng nhận - :                                                                                                    | á                                                                                                    |                                                               |                                                                            |                                                                   |                                                         |
|                                                                                                    |                                                                                                    |                                                                                                    | υļ                                                                                                    | c An toan triực                                                                                                    | , phann - Độ ý tế                                                                                                    | -                                                                                                    |                                                               |                                                                            |                                                                   |                                                         |
| Nhập n                                                                                                    | nội dung cấp                                                                                                    | đổi*:                                                                                                    |                                                                                                    |                                                                                                    |                                                                                                    |                                                                                                    |                                                               |                                                                            |                                                                   |                                                         |
|                                                                                                    |                                                                                                    |                                                                                                    |                                                                                                    |                                                                                                    |                                                                                                    |                                                                                                    |                                                               |                                                                            |                                                                   |                                                         |
| Hồ sơ∷<br>I. Đơn<br>2. Biên                                                                                                    | ý do cấp đối<br>xin cấp đối/c<br>i xin đối Giấy<br>i bản thấm đ                                                                                                    | * :<br>ấp lại Giấy<br>chứng nhậ<br>ịnh gần nhậ                                                                                                    | chứng ni<br>in cơ sở (<br>ất                                                                                                    | nận bao gồm<br>đủ điều kiện a                                                                                                    | :<br>In toàn thực pi                                                                                                    | nắm.                                                                                                    |                                                               |                                                                            |                                                                   |                                                         |
| Nhạp I)<br>Hồ sơ :<br>1. Đơn<br>2. Biên<br>3. Giấy<br>4. Văn<br>5. Giấy                                                                                                    | ý đo cấp đổi/<br>xin cấp đổi/c<br>i xin đồi Giấy<br>i bản thẩm đ<br>/ chứng nhật<br>bản hợp phạ<br>/ xác nhận đi                                                                                                    | * :<br>áp lại Giáy<br>c chứng nhậ<br>ịnh gần nhả<br>n cơ sở đủ c<br>áp thể hiện<br>ủ sức khỏe,                                                                                                    | chứng nỉ<br>in cơ sở c<br>ất<br>điều kiện<br>sự thay c<br>tập huấi                                                                                                 | nận bao gồm<br>3ủ điều kiện a<br>ATTP<br>Jỗi trên<br>n kiến thức về                                                                                                    | :<br>In toàn thực pi<br>t an toàn vệ si                                                                                                    | nắm.<br>nh thực phẩm c                                                                                                   | ủa chủ cơ sở i                                                | mới đối với trườn                                                          | g hợp thay đổi                                                    | tên chủ cơ sỏ                                           |
| Hồ sơ :<br>1. Đơn<br>2. Biên<br>3. Giấy<br>4. Văn<br>5. Giấy<br><b>D</b> a                                                                                                    | ý do cáp đổi/<br>xin cấp đồi/c<br>n xin đồi Giấy<br>n bản thắm đ<br>/ chứng nhậr<br>bản hợp phả<br>/ xác nhận đi<br>anh sách                                                                                                    | *:<br>áp lại Giấy<br>chứng nhậ<br>inh gần nhậ<br>n cơ sở đủ (<br>áp thể hiện<br>ủ sức khỏe,<br>tập huậ                                                                                                    | chứng ni<br>in cơ sở đ<br>điều kiện<br>điều kiện<br>sự thay đ<br>, tập huẩn<br><b>ấn kiế</b> t                                                                     | hận bao gồm<br>đủ điều kiện a<br>ATTP<br>Jổi trên<br>h kiến thức về<br>h <b>thức về</b>                                                                                                    | :<br>In toàn thực pi<br>e an toàn vệ si<br>ATTP                                                                                                    | nắm.<br>nh thực phẩm c                                                                                                   | ủa chủ cơ sở i                                                | mới đối với trườn                                                          | g hợp thay đổi                                                    | tên chủ cơ sỏ                                           |
| Hồ sơ :<br>1. Đơn<br>2. Biên<br>3. Giấy<br>4. Văn<br>5. Giấy<br>Da                                                                                                    | ý do cấp đổi/c<br>xin cấp đổi/c<br>i xin đồi Giấy<br>i bản thẩm đ<br>/ chứng nhậr<br>bản hợp pha<br>/ xác nhận đi<br>anh sách                                                                                                    | *:<br>áp lại Giáy<br>chứng nhậ<br>inh gần nhả<br>n cơ sở đủ c<br>áp thể hiện<br>ủ sức khỏe,<br>tập huấn<br>tập huấn                                                                                                    | chứng ni<br>in cơ sở ci<br>ất<br>điều kiện<br>sự thay c<br>tập huẩi<br><b>ấn kiếi</b><br>Nhậ                                                                       | nận bao gồm<br>đủ điều kiện a<br>ATTP<br>đổi trên<br>n kiển thức về<br>n <b>thức về</b><br>p <b>từ Excel</b>                                                                                                    | :<br>in toàn thực pi<br>an toàn vệ si<br>ATTP<br>Tải bản qu                                                                                                  | nắm.<br>nh thực phẩm c<br>iét                                                                                            | ủa chủ cơ sở t                                                | mới đối với trườn                                                          | g hợp thay đổi                                                    | tên chủ cơ sỏ                                           |
| Hồ sơ :<br>1. Đơn<br>2. Biến<br>3. Giấy<br>4. Văn<br>5. Giấy<br>Da<br>Nhập                                                                                                    | ý do cấp đổi/<br>xin cấp đổi/c<br>n xin đồi Giấy<br>h bản thẩm đ<br>/ chứng nhật<br>bản hợp phả<br>/ xác nhận đi<br>anh sách<br>D danh sách<br>Ho và tếi                                                                                                    | <ul> <li>áp lại Giáy<br/>chứng nhậ<br/>inh gần nhả<br/>n cơ sở đủ c<br/>áp thể hiện<br/>ủ sức khỏe,</li> <li>tập huấn</li> <li>tập huấn</li> </ul>                                                                                                    | chứng ni<br>in cơ sở đ<br>điều kiện<br>sự thay đ<br>, tập huẩi<br><b>ấn kiết</b><br>Nhậ<br>Nữ                                                                      | nận bao gồm<br>Jù điều kiện a<br>ATTP<br>Tổi trên<br>n kiến thức về<br>n thức về<br>p từ Excel<br>Số CMTND                                                                                                    | :<br>In toàn thực pi<br>e an toàn vệ si<br>ATTP<br>Tài bản qu<br>Ngày cấi                                                                                    | nắm.<br>nh thực phẩm c<br>iết                                                                                            | ủa chủ cơ sở i<br>Nơi cấp                                     | mới đối với trườn<br>Nơi cấp GX                                            | g hợp thay đổi<br>NKT ATTP                                        | tên chủ cơ sở                                           |
| Hồ sơ :<br>1. Đơn<br>2. Biển<br>3. Giấy<br>4. Văn<br>5. Giấy<br>Da<br>Nhập<br>STT                                                                                                    | ý do cấp đổi/c<br>xin cấp đổi/c<br>xin đồi Giấy<br>bản thắm đ<br>/ chứng nhậr<br>bản hợp pha<br>/ xắc nhận đi<br>anh sách<br>bảnh sách<br>Họ và tếi                                                                                                    | * :<br>áp lại Giấy<br>chứng nhậ<br>inh gần nhá<br>n cơ sở đủ c<br>áp thể hiện<br>ủ sức khỏe,<br>i <b>tập huấ</b><br>i <b>tập huấn</b><br>n Nam                                                                                                    | chứng ni<br>in cơ sở ci<br>ất<br>điều kiện<br>sự thay ci<br>tập huẩu<br><b>ấn kiế</b><br>Nhậ<br>Nữ                                                                 | nận bao gồm<br>đủ điều kiện a<br>ATTP<br>đổi trên<br>n kiến thức về<br>n thức về<br>p từ Excel<br>Số CMTND                                                                                                    | :<br>in toàn thực pi<br>an toàn vệ si<br>ATTP<br>Tải bản qu<br>Ngày cấj                                                                                      | nắm.<br>nh thực phẩm c<br>iết<br>o số CMTND                                                                              | ủa chủ cơ sở r<br>Nơi cấp                                     | mới đối với trườn<br>Nơi cấp GX                                            | g hợp thay đối<br>NKT ATTP                                        | tên chủ cơ sả<br>Thao tác                               |
| Hồ sơ :<br>1. Đơn<br>2. Biển<br>3. Giấy<br>4. Văn<br>5. Giấy<br>Nhập<br>STT                                                                                                    | ý do cáp đổi /<br>xin cấp đồi/c<br>a xin đồi Giấy<br>bản thẩm đ<br>/ chứng nhậr<br>bản hợp phả<br>/ xác nhận đi<br>anh sách<br>Họ và têi<br>anh sách                                                                                                    | <ul> <li>*:</li> <li>áp lại Giáy<br/>chứng nhậ<br/>inh gần nhậ<br/>n cơ sở đủ (<br/>áp thể hiện<br/>ủ sức khỏe,</li> <li>tập huậ</li> <li>tập huận</li> <li>n Nam</li> <li>khám s</li> </ul>                                                                                                    | chứng ni<br>in cơ sở đ<br>ất<br>điều kiện<br>sự thay đ<br>, tập huấi<br>Ân kiết<br>Nhậ<br>Nữ                                                                       | nận bao gồm<br>đủ điều kiện a<br>ATTP<br>Jối trên<br>n kiến thức về<br>n thức về<br>p từ Excel<br>số CMTND<br>ÕE                                                                                                    | :<br>in toàn thực pi<br>e an toàn vệ si<br>ATTP<br>Tài bản qu<br>Ngày cấj                                                                                    | hắm.<br>nh thực phắm c<br>lét<br>o só CMTND                                                                              | ủa chủ cơ sở i<br>Nơi cấp                                     | mới đối với trườn<br>Nơi cấp GX                                            | g hợp thay đổi<br>NKT ATTP                                        | tên chủ cơ sỏ<br>Thao tác                               |
| Hồ sơ :<br>1. Đơn<br>2. Biển<br>3. Giấy<br>Da<br>Nhập<br>STT<br>Da                                                                                                    | ý do cáp đổi/<br>xin cáp đổi/c<br>n xin đồi Giấy<br>h bản thẩm đ<br>/ chứng nhật<br>bản hợp phả<br>/ xác nhận đi<br>anh sách<br>b danh sách<br>Họ và têi<br>anh sách                                                                                                    | <ul> <li>áp lại Giáy<br/>chứng nhậ<br/>inh gần nhả<br/>n cơ sở đủ c<br/>áp thể hiện<br/>ủ sức khỏe,</li> <li>tập huấn</li> <li>tập huấn</li> <li>Nam</li> <li>khám sán sán sán sán sán sán sán sán sán sán</li></ul>                                                                                                    | chứng ni<br>in cơ sở ci<br>ất<br>điều kiện<br>sự thay ci<br>tập huẩi<br><b>ấn kiếi</b><br>Nhậ<br>Nữ<br>Sức kh                                                      | nân bao gồm<br>đủ điều kiện a<br>ATTP<br>đổi trên<br>n kiến thức về<br>n thức về<br>p từ Excel<br>Số CMTND<br>ÕE                                                                                                    | :<br>in toàn thực pi<br>e an toàn vệ si<br>ATTP<br>Tải bản qu<br>Ngày cấy                                                                                    | nắm.<br>nh thực phẩm c<br>lét<br>s só CMTND                                                                              | ủa chủ cơ sở i<br>Nơi cấp                                     | mởi đối với trườn<br>Nơi cáp GX                                            | g hợp thay đổi<br>NKT ATTP                                        | tên chủ cơ sở<br>Thao tác                               |
| Hồ sơ :<br>1. Đơn<br>2. Biển<br>3. Giấy<br>4. Văn<br>5. Giấy<br>Nhập<br>Nhập<br>Nhập                                                                                                    | ý do cáp dối<br>xin cấp đối/c<br>a xin đối Giấy<br>bản thắm đ<br>y chứng nhậr<br>bản hợp pha<br>y xác nhận đi<br>anh sách<br>Họ và têi<br>anh sách                                                                                                    | <ul> <li>i</li> <li>áp lại Giấy<br/>chứng nhậ<br/>inh gần nhá<br/>n cơ sở đủ (<br/>áp thể hiện<br/>ủ sức khỏe,</li> <li>tập huấn</li> <li>tập huấn</li> <li>tập huấn</li> <li>tập huấn</li> <li>khám sức</li> </ul>                                                                                                    | chứng nh<br>in cơ sở ci<br>ất<br>điều kiện<br>sự thay ci<br>tập huất<br>tập huất<br><b>ấn kiết</b><br>Nhậ<br>Nữ<br>Sức kh                                          | nân bao gồm<br>đủ điều kiện a<br>ATTP<br>đổi trên<br>n kiến thức về<br>n thức về<br>p từ Excel<br>số CMTND<br>ÕE<br>Nhập từ E                                                                                                    | :<br>in toàn thực pl<br>an toàn vệ si<br>ATTP<br>Tải bản qu<br>Ngày cấj<br>xcel Tải                                                                          | hắm.<br>nh thực phẩm c<br>iết<br>o số CMTND<br>bản quét                                                                  | ủa chủ cơ sở r<br>Nơi cấp                                     | mới đối với trườn<br>Nơi cấp GX                                            | g hợp thay đổi<br>NKT ATTP                                        | tên chủ cơ sả<br>Thao tác                               |
| Hồ sơ ::<br>1. Đơn<br>2. Biển<br>3. Giáy<br>4. Văn<br>5. Giáy<br>Nhập<br>STT<br>Da<br>Nhập                                                                                                    | ý do cáp dối<br>xin cáp đối/c<br>n xin đồi Giấy<br>h bản thắm đ<br>y chứng nhậr<br>bản hợp ph:<br>y xác nhận đi<br>anh sách<br>Họ và têi<br>anh sách<br>b danh sách<br>Họ và                                                                                                   | <ul> <li>ż</li> <li>áp lại Giáy<br/>chứng nhậ<br/>inh gần nhá<br/>n cơ sở đủ c<br/>áp thể hiện<br/>ủ sức khỏe,</li> <li>tập huấn</li> <li>tập huấn</li> <li>tập huấn</li> <li>khám sức</li> <li>Giới</li> </ul>                                                                                                    | chứng ni<br>in cơ sở đ<br>ất<br>điều kiện<br>sự thay đ<br>tấp huẩi<br>Ân kiết<br>Nhậ<br>Nữ<br>SứC kh<br>sức kh                                                     | hận bao gồm<br>đủ điều kiện a<br>ATTP<br>đổi trên<br>n kiến thức về<br>n thức về<br>n thức về<br>số CMTND<br>ÕE<br>Nhập từ E<br>Ngày cả                                                                                                    | :<br>in toàn thực pi<br>e an toàn vệ si<br>ATTP<br>Tải bản qu<br>Ngày cấj<br>xcel Tải<br>ấp Nơi                                                              | hắm.<br>nh thực phắm c<br>tét<br>só CMTND<br>bản quét<br>Hộ khẩu ti                                                      | ủa chủ cơ sở i<br>Nơi cấp<br>nường S                          | Mới đối với trườn<br>Nơi cáp GX                                            | g hợp thay đổi<br>NKT ATTP<br>Ngày cấp                            | tên chủ cơ sở<br>Thao tác                               |
| Hồ sơ :<br>1. Đơn<br>2. Biển<br>3. Giấy<br>4. Văn<br>5. Giấy<br><b>Da</b><br><b>STT</b><br><b>Da</b><br><b>STT</b>                                                                                        | ý do cáp dối<br>xin cáp đối/c<br>n xin đồi Giấy<br>h bản thẩm đ<br>/ chứng nhật<br>bản hợp phả<br>/ xác nhận đi<br>anh sách<br>Họ và tên<br>anh sách<br>b danh sách<br>Họ và<br>tên                                                                                            | áp lại Giáy       chứng nhậ       inh gần nhá       n cơ sở đủ cáp       áp thể hiện       ủ sức khỏe,       tấp huấn       tấp huấn       tấp huấn       tấp khám sức       Giới       tính                                                                                                    | chứng ni<br>in cơ sở ci<br>ất<br>điều kiện<br>sự thay ci<br>tập huẩi<br>ấn kiếr<br>Nhậ<br>Nhậ<br>Sức kh<br>sức kh<br>sức kh<br>choe                                | nận bao gồm<br>đủ điều kiện a<br>ATTP<br>Jối trên<br>n kiến thức về<br>n thức về<br>p từ Excel<br>Số CMTND<br>ÕE<br>Nhập từ E<br>Ngày cả<br>CMTNI                                                                                                    | :<br>in toàn thực pi<br>e an toàn vệ Si<br>ATTP<br>Tải bản qu<br>Ngày cấi<br>Xcel Tải<br>Íp Nơi<br>D Nơi                                                     | hắm.<br>nh thực phẩm c<br>tết<br>bản quết<br>Hộ khẩu tr<br>trú                                                           | ủa chủ cơ sở n<br>Nơi cấp<br>nường S<br>GK                    | mới đối với trườn<br>Nơi cấp GX<br>ố Đơn vị<br>cất cấp                     | g hợp thay đổi<br>NKT ATTP<br>Ngày cấp<br>GKSK                    | tên chủ cơ sở<br>Thao tác<br>Thao tác                   |
| Hồ sơ :<br>1. Đơn<br>2. Biển<br>3. Giấy<br>4. Văn<br>5. Giấy<br>Nhập<br>STT<br>STT<br>Chú                                                                                                    | ý do cáp dối<br>xin cấp đối/c<br>i xin đồi Giấy<br>bản thẩm đ<br>/ chứng nhậr<br>bản hợp pha<br>/ xắc nhận đi<br>anh sách<br>Họ và tếi<br>anh sách<br>b danh sách<br>Họ và<br>tến                                                                                              | áp lại Giấy       chứng nhậ       inh gần nhá       n cơ sở đủ (       áp thể hiện       ủ sức khỏe,       tập huấn       tập huấn       tập huấn       tập huấn       tập huấn       tập huấn       tập huấn       tập huấn       tập huấn       tập huấn       tập huấn       tập huấn       tinh       cấời       tính                                                                                                    | chứng nh<br>in cơ sở ci<br>ất<br>điều kiện<br>sự thay ci<br>tập huấi<br>kiện<br>Nhậ<br>Nữ<br>Sức kh<br>skhỏe<br>Số<br>CMTND<br>n các quy                           | nân bao gồm<br>đủ điều kiện a<br>ATTP<br>đổi trên<br>n kiến thức về<br>n thức về<br>p từ Excel<br>số CMTND<br>ÕC<br>Nhập từ E<br>Ngày cả<br>CMTNI<br>r định điều kiế                                                                                                    | :<br>in toàn thực pi<br>an toàn vệ si<br>ATTP<br>Tải bản qu<br>Ngày cán<br>xcel Tải<br>áp Nơi<br>cáp<br>cáp                                                  | hắm.<br>nh thực phẩm c<br>iết<br>o số CMTND<br>bản quét<br>Hộ khẩu th<br>trú<br>c phẩm tại cơ s                          | ủa chủ cơ sở l<br>Nơi cấp<br>hường S<br>GK<br>ở trong quá trì | mới đối với trườn<br>Nơi cấp GX<br>Ś Đơn vị<br>SK cấp<br>nh sản xuất, kint | g hợp thay đối<br>NKT ATTP<br>Ngày cáp<br>GKSK                    | tên chủ cơ sả<br>Thao tác<br>Thao tác                   |
| Hồ sơ ::<br>1. Đơn<br>2. Biển<br>3. Giáy<br>4. Văn<br>5. Giáy<br><b>Nhập</b><br><b>STT</b><br><b>Da</b><br><b>STT</b><br><b>Da</b><br><b>STT</b><br><b>Da</b><br><b>STT</b><br><b>Da</b><br><b>STT</b>    | ý do cáp dối<br>xin cấp đối/c<br>xin dối Giấy<br>h bản thẩm đ<br>y chứng nhậr<br>bản hợp pha<br>y xác nhận đi<br>anh sách<br>Họ và tếi<br>anh sách<br>Họ và tếi<br>Họ và<br>tến                                                                                                | áp lại Giáy         chứng nhậ         inh gần nhá         n cơ sở đủ cáp         áp thế hiện         ủ sức khỏe,         tập huấn         tập huấn         tập huấn         tập huấn         tập huấn         khám sức         Giới         tinh         chán sức         khám sức         khám sức         khám sức                                                                                                    | chứng ni<br>in cơ sở c<br>ất<br>điều kiện<br>sự thay c<br>, tập huẩi<br>Ân kiết<br>Nhậ<br>Nữ<br>SứC kh<br>SứC kh<br>Số<br>CMTND<br>n các quy<br>những v            | hận bao gồm<br>đủ diều kiện a<br>ATTP<br>đổi trên<br>n kiến thức về<br>n thức về<br>n thức về | :<br>in toàn thực pi<br>e an toàn vệ si<br>ATTP<br>Tài bản qu<br>Ngày cấn<br>xcel Tải<br>xcel Tải<br>n an toàn thựn<br>ụy định của p                         | hắm.<br>nh thực phắm c<br>tét<br>bản quét<br>Hộ khảu th<br>trù<br>c phắm tại cơ s<br>háp luật.                           | ủa chủ cơ sở l<br>Nơi cấp<br>hường S<br>GK<br>ở trong quá trì | nói đối với trườn<br>Nơi cấp GX<br>ố Đơn vị<br>SK Cấp<br>nh sản xuất, kint | g hợp thay đối<br>NKT ATTP<br>Ngày cáp<br>GKSK                    | tên chủ cơ sỏ<br>Thao tác<br>9 Thao<br>tác              |
| Hồ sơ :<br>1. Đơn<br>2. Biển<br>3. Giáy<br>4. Văn<br>5. Giáy<br><b>D</b> a<br><b>Nhập</b><br><b>STT</b><br><b>D</b> a<br><b>STT</b><br><b>D</b> a<br><b>STT</b><br><b>D</b> a<br><b>STT</b><br><b>D</b> a | ý do cáp dối<br>xin cáp đối/c<br>i xin đồi Giấy<br>i bản thẩm đ<br>/ chứng nhậr<br>bản hợp phả<br>/ xác nhận đi<br>anh sách<br>b danh sách<br>Họ và têi<br>anh sách<br>Họ và têi<br>anh sách<br>hộ danh sách<br>hộ danh sách<br>hộ tân bắch<br>hộ tân bắch<br>hộ tân bắch k    | áp lại Giáy         chứng nhậ         inh gần nhá         n cơ sở đủ cá         áp thế hiện         ủ sức khỏe,         tấp huấn         táp huấn         tấp huấn         tấp huấn         tấp huấn         tấp huấn         tấp huấn         tấp huấn         tấp huấn         thám sức         Giới         tính         tính         tính                                                                                                    | chứng nh<br>in cơ sở ci<br>ất<br>điều kiện<br>sự thay ci<br>tập huẩi<br>ấn kiếr<br>Nhậ<br>Nhậ<br>Sức kh<br>Sức kh<br>choế<br>Số<br>CMTND<br>n các quy<br>r những v | nân bao gồm<br>đủ điều kiện a<br>ATTP<br>đổi trên<br>n kiến thức về<br>n thức về<br>n thức về | :<br>in toàn thực pi<br>e an toàn vệ si<br>ATTP<br>Tải bản qu<br>Ngày cấi<br>xcel Tải<br>áp Nơi<br>cấp Nơi<br>cấp<br>cáp<br>en an toàn thự<br>guy định của p | hắm.<br>nh thực phẩm c<br>iét<br>o số CMTND<br>bản quét<br>Hộ khẩu th<br>trú<br>c phẩm tại cơ s<br>háp luật.             | ủa chủ cơ sở n<br>Nơi cáp<br>nường S<br>GK<br>ở trong quá trì | mởi đối với trườn<br>Nơi cấp GX<br>ố Đơn vị<br>SK Cấp<br>nh sản xuất, kint | g họp thay đổi<br>NKT ATTP<br>Ngày cấp<br>GKSK<br>I doanh thực ph | tên chủ cơ sở<br>Thao tác<br>5 Thao tác<br>nắm của mình |
| Nhập I)<br>Hồ sơ :<br>1. Đơn<br>2. Biển<br>2. Biển<br>Văn<br>5. Giáy<br>Văn<br>5. Giáy<br>Nhập<br>STT<br>Da<br>Nhập<br>STT<br>Chú<br>chịu ho                                                              | ý do cáp dối<br>xin cáp đối/c<br>a xin đôi Giấy<br>bản thẩm đ<br>/ chứng nhậr<br>bản hợp pha<br>/ xác nhận đi<br>anh sách<br>b danh sách<br>Họ và têi<br>anh sách<br>b danh sách<br>Họ và têi<br>anh sách<br>b danh sách<br>b danh sách<br>Canh sách<br>Canh sách<br>Canh sách | <ul> <li>áp lại Giáy<br/>chứng nhậ<br/>inh gần nhấ<br/>n cơ sở đủ c<br/>áp thể hiện<br/>ủ sức khỏe,</li> <li>tập huấn</li> <li>tập huấn</li></ul> | chứng nh<br>in cơ sở ci<br>ất<br>điều kiện<br>sự thay ci<br>tập huấi<br>Ân kiết<br>Nhậ<br>Nhậ<br>Khỏe<br>Số<br>CMTND<br>n các quy<br>n hững v<br>g bước            | nân bao gồm<br>đủ điều kiện a<br>ATTP<br>đổi trên<br>n kiến thức về<br>n thức về<br>n thức về<br>g từ Excel<br>số CMTND<br>ÕC<br>Nhập từ E<br>Ngày cả<br>CMTNI<br>r định điều kiệ<br>i phạm theo c<br>nộp giấy tờ l                                                                                                    | :<br>in toàn thực pi<br>an toàn vệ si<br>ATTP<br>Tải bản qu<br>Ngày cấn<br>xcel Tải<br>ấp Nơi<br>cấp<br>cấp<br>cấp<br>cáp<br>kêm theo                        | nắm.<br>nh thực phẩm c<br>iết<br>o số CMTND<br>bản quét<br>Hộ khẩu th<br>trú<br>c phẩm tại cơ s<br>háp luật.<br>Quay lại | ủa chủ cơ sở l<br>Nơi cấp<br>Nơi cấp<br>ở trong quá trì       | nói đối với trườn<br>Nơi cấp GX<br>ố Đơn vị<br>SK Cấp<br>nh sản xuất, kinf | g hợp thay đối<br>NKT ATTP<br>Ngày cáp<br>GKSK                    | tên chủ cơ sở<br>Thao tác<br>1ắm của mình               |

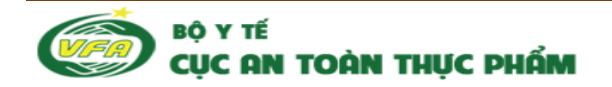

#### Hình 12. Màn hình Nộp đơn cấp đổi

Chú ý : Các trường Dấu (\*) là bắt buộc nhập

✤ Bước 2 : Chọn Chuyển sang bước nộp giấy tờ

| IẬP ĐƠN ĐĂNG KÝ TẢI LÊN GIÁY TỞ KẾM THEO 🛛 XEM LẠI HỎ SƠ NỘP PHÍ T                                            | THẨM XÉT HỎ SƠ |
|----------------------------------------------------------------------------------------------------|----------------|
| Hệ thống cho phép tải tài liệu dạng văn bàn với các định dạng doc,docx,xls,xlsx, pdf,jpg, jpeg, t             | pmp,txt.       |
| Hệ thống cho phép tải tài liệu dạng <mark>ảnh</mark> với các định dạng png, jpg, jpeg, gif, bmp.              |                |
| Tài liệu chung:                                                                                               |                |
| 1. Đơn đề nghị cấp đổi Giấy chứng nhận cơ sở đủ điều kiện an toàn thực phẩm":                                 | Chọn file      |
| 2. Biên bản thẩm định gần nhất (Bản sao có có xác nhận của cơ sở)":                                           | Chọn file      |
| <ol> <li>Giấy chứng nhận cơ sở đủ điều kiện an toàn thực phẩm*:</li> </ol>                                    | Chọn file      |
| 4. Giấy xác nhận đủ sức khoẻ, xác nhận kiến thức về an toàn thực phẩm của chủ cơ sở mới<br>đối với trường hợp | Chọn file      |
| thay đổi tên chủ cơ sở (Bản sao có xác nhận của cơ sở) *:                                                     |                |
| 5. Văn bản hợp pháp thể hiện sự thay đổi trên (Bản sao công chứng)":                                          |                |
|                                                                                                    | Chọn file 🗙    |
| Giấy tờ khác (nếu có):                                                                                        |                |
|                                                                                                    | Chon file      |

#### Hình 13. Màn hình Tải giấy tờ kèm theo

Chú ý : Các trường Dấu (\*) là bắt buộc nhập

- Doanh nghiệp có thể thêm tệp tin đính kèm bằng việc click chuột vào icon ♀, có thể xoá bớt bằng việc click chuột vào icon X.
- \* Bước 3 : Chọn Chuyển sang bước xem lại hồ sơ

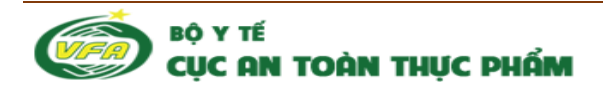

| hạp đơn Đ   | ĐĂNG KÝ TẢI LÊN GIÁY TỜ KÈM THEO XEM LẠI HỎ SƠ NỘP PHÍ THẨM XÉT HỎ SƠ                                                                                                    |
|-------------|----------------------------------------------------------------------------------------------------|
| lơn đăng ký | Danh sách tập huấn kiến thức về ATTP Danh sách khám sức khỏe Thành phần giấy tờ                                                                                                    |
|             | CỘNG HOÀ XÃ HỘI CHỦ NGHĨA VIỆT NAM<br>Độc lập – Tự do – Hạnh phúc<br>                                                                                                    |
|             | Ngày 21 tháng 1 năm 2015.                                                                                                    |
|             | ĐƠN XIN CẤP ĐỔI                                                                                                    |
|             | Cấp Giấy chứng nhận cơ sở đủ điều kiện an toàn thực phẩm                                                                                                    |
|             | (Dùng cho cơ sở sản xuất, kinh doanh thực phẩm)                                                                                                    |
|             | (Đối với cơ sở sản xuất, kinh doanh thực phẩm theomùa vụ phải ghi rõ thời gian hoạt động)                                                                                                    |
| 1           | Kính gửi : C <b>ục An toàn thực phẩm - Bộ y tế</b>                                                                                                    |
| -           | Fên cơ sở ∶ Công Ty TNHH Một thành viên Dược Phẩm Trung Ương 1                                                                                                    |
| 5           | Số Giấy chứng nhận cơ sở đủ điều kiện ATTP : 34343                                                                                                    |
| I           | Ngày cấp Giấy chứng nhận : 04/05/2014                                                                                                    |
| , i         | νơi cắp Giấy chứng nhận : Cục An toàn thực phẩm - Bộ y tế                                                                                                    |
| I           | λội dụng cấp đỗi ∶ Nội dụng cấp đỗi                                                                                                    |
|             | ý do cắp đổi : lý do cắp đổi<br>Chúng tời cam kết thực hiện các quy định điều kiện an toàn thực phẩm tại cơ sở trong quá trình sản xuất, kinh doanh thực phẩm của mình<br>rà chịu hoàn toàn trách nhiệm về những vi phạm theo quy định của pháp luật. |
| ••••        | <b>Thông báo về phí</b><br>- Phí thẩm xét hồ sơ (nộp phí luôn khi nộp hồ sơ) :500.000 đồng.<br>- Phí thẩm định hồ sơ(nộp phí ngay sau khi có công văn thẩm định thực<br>địa).<br>- Lệ phí (nộp ngay sau khi có thông báo nộp phí).                    |

## Hình 14. Màn hình Xem lại hồ sơ

Click vào Thành phần giấy tờ

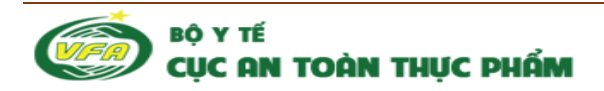

| Danh sách tập huấn kiến thức về ATTP       Danh sách khám sức khỏe       Thành phần giấy tờ         - Đơn đề nghị cấp đổi Giấy chứng nhận cơ sở đủ điều kiện an toàn thực phẩm       -         - Biên bản thẩm định gần nhất (Bản sao có có xác nhận của cơ sở)       -         - Giấy chứng nhận cơ sở đủ điều kiện an toàn thực phẩm       -         - Giấy xác nhận đủ sức khoẻ, xác nhận kiến thức về an toàn thực phẩm của chủ cơ sở mói đối với trường hợp thay đổi tên chủ cơ sở (Bản sao có xác nhận của cơ sở)       -         - Văn bản hợp pháp thể hiện sự thay đổi trên (Bản sao công chứng):       +         + Danh sách tập huấn attp       -         - Giấy tờ khác:       +         + Danh sách khám sức khoẻ       - | NHẬP ĐƠN Đ                   | ĐĂNG KÝ TẢI LÊN GIÁY TỞ KÈM THEO XEM LẠI HỎ SƠ NỘP PHÍ THẨM XÉT HỎ SƠ                                                                         |
|----------------------------------------------------------------------------------------------------|------------------------------|----------------------------------------------------------------------------------------------------|
| <ul> <li>Đơn đề nghị cấp đổi Giấy chứng nhận cơ sở đủ điều kiện an toàn thực phẩm</li> <li>Biên bản thẩm định gắn nhất (Bản sao có có xác nhận của cơ sở)</li> <li>Giấy chứng nhận cơ sở đủ điều kiện an toàn thực phẩm</li> <li>Giấy xác nhận đủ sức khoẻ, xác nhận kiến thức về an toàn thực phẩm của chủ cơ sở mói đối với trường hợp thay đổi tên chủ cơ sở (Bản sao có xác nhận của cơ sở)</li> <li>Văn bản hợp pháp thể hiện sự thay đổi trên (Bản sao công chứng):</li> <li>+ Danh sách tập huấn attp</li> <li>Giấy tờ khác:</li> <li>+ Danh sách khám sức khoẻ</li> </ul>                                                                                                    | Đơn đăng ký                  | Danh sách tập huấn kiến thức về ATTP Danh sách khám sức khỏe Thành phần giấy tờ                                                               |
| <ul> <li>Biên bản thẩm định gần nhất (Bản sao có có xác nhận của cơ sờ)</li> <li>Giấy chứng nhận cơ sở đủ điều kiện an toàn thực phẩm</li> <li>Giấy xác nhận đủ sức khoẻ, xác nhận kiến thức về an toàn thực phẩm của chủ cơ sở mói đối với trường hợp thay đổi tên chủ cơ sở (Bản sao có xác nhận của cơ sở)</li> <li>Văn bản hợp pháp thể hiện sự thay đổi trên (Bản sao công chứng):</li> <li>+ Danh sách tập huấn attp</li> <li>Giấy tờ khác:</li> <li>+ Danh sách khám sức khoẻ</li> </ul>                                                                                                    | - Đơn đề ng                  | ghị cấp đổi Giấy chứng nhận cơ sờ đủ điều kiện an toàn thực phẩm                                                                              |
| <ul> <li>Giấy chứng nhận cơ sở đủ điều kiện an toàn thực phẩm</li> <li>Giấy xác nhận đủ sức khoẻ, xác nhận kiến thức về an toàn thực phẩm của chủ cơ sở mói đối với trường hợp<br/>thay đổi tên chủ cơ sở (Bản sao có xác nhận của cơ sở)</li> <li>Văn bản hợp pháp thể hiện sự thay đổi trên (Bản sao công chứng):</li> <li>Đanh sách tập huấn attp</li> <li>Giấy tờ khác:</li> <li>+ Danh sách khám sức khoể</li> </ul>                                                                                                    | - Biên bản tl                | thẩm định gần nhất (Bản sao có có xác nhận của cơ sở)                                                                                         |
| <ul> <li>Giấy xác nhận đủ sức khoẻ, xác nhận kiến thức về an toàn thực phẩm của chủ cơ sở mới đối với trường hợp<br/>thay đổi tên chủ cơ sở (Bản sao có xác nhận của cơ sở)</li> <li>Văn bàn hợp pháp thể hiện sự thay đổi trên (Bản sao công chứng):</li> <li>+ Danh sách tập huấn attp</li> <li>Giấy tờ khác:</li> <li>+ Danh sách khám sức khoẻ</li> </ul>                                                                                                    | - Giấy chứn                  | ng nhận cơ sở đủ điều kiện an toàn thực phẩm                                                                                                  |
| - Văn bản hợp pháp thể hiện sự thay đổi trên (Bản sao công chứng):<br>+ Danh sách tập huấn attp<br>- Giấy tờ khác:<br>+ Danh sách khám sức khoẻ                                                                                                    | - Giấy xác n<br>thay đổi tên | nhận đủ sức khoẻ, xác nhận kiến thức về an toàn thực phẩm của chủ cơ sở mới đối với trường hợp<br>n chủ cơ sở (Bản sao có xác nhận của cơ sở) |
| + Danh sách tập huấn attp<br>- Giấy tờ khác:<br>+ Danh sách khám sức khoẻ                                                                                                    | - Văn bản h                  | ượp pháp thể hiện sự thay đổi trên (Bàn sao công chứng):                                                                                      |
| - Giấy tờ khác:<br>+ Danh sách khám sức khoẻ                                                                                                    | + Danh s                     | sách tập huấn attp                                                                                                    |
| + Danh sách khám sức khoẻ                                                                                                    | - Giấy tờ kh                 | hác:                                                                                                    |
|                                                                                                    | + Danh s                     | sách khám sức khoẻ                                                                                                    |

#### Hình 15. Màn hình Xem thành phần giấy tờ

#### 3.3. Tải hoá đơn thanh toán phí thẩm xét

Doanh nghiệp có thể thực hiện Nộp phí thẩm xét ngay trong phần **Xem thành phần giấy tờ** bằng bước :

#### Click Tải hoá đơn thanh toán để tiến hành tải hoá đơn thanh toán phí thẩm xét

| 📝 Nộp hồ sơ                        |                          |               |                        |  |
|------------------------------------|--------------------------|---------------|------------------------|--|
| NHẬP ĐƠN ĐĂNG KÝ                   | TẢI LÊN GIÁY TỜ KÈM THEO | XEM LẠI HỎ SƠ | NỘP PHÍ THẨM XÉT HỎ SƠ |  |
|                                    |                          |               |                        |  |
|                                    |                          |               |                        |  |
| Người nộp hồ sơ:                   |                          |               |                        |  |
| 0100108536                         |                          |               |                        |  |
| Số hóa đơn (*):                    |                          |               |                        |  |
|                                    |                          |               |                        |  |
| Ký hiệu hóa đơn <mark>(*)</mark> : |                          |               |                        |  |
|                                    |                          |               |                        |  |
| Tài hóa đơn: (*):                  |                          |               |                        |  |
| Chọn tệp Không có tệp nà           | ào được chọn             |               |                        |  |
| Lưu lại Quay lại                   |                          |               |                        |  |

#### Hình 16. Màn hình Tải hoá đơn thanh toán

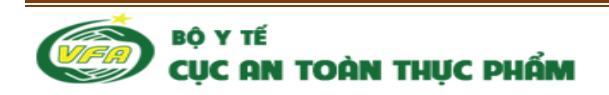

Chú ý: Đối với các trường dấu (\*) là các trường bắt buộc phải nhập

- Phí thẩm xét với mỗi hồ sơ là: 500.000 đồng.

Doanh nghiệp cũng có thể tiến hành thanh toán phí thẩm xét bằng các bước:

Doanh nghiệp chọn vào "Hồ sơ hoàn thành chưa nộp phí", chọn một hay nhiều hồ sơ, sau đó chọn Tải hoá đơn thanh toán để thực hiện nộp phí trực tuyến.

|                                                                                                    | Tải hoá đơn thanh toán                                                                                                    |         |                      |                                  |  |  |
|----------------------------------------------------------------------------------------------------|----------------------------------------------------------------------------------------------------|---------|----------------------|----------------------------------|--|--|
|                                                                                                    | STT                                                                                                    | Thủ tục | Thời gian nhận hồ sơ | Trạng thái                       |  |  |
|                                                                                                    | 1       Cấp đổi giấy chứng nhận cơ sở đủ điều kiện an toàn thực phẩm đổi với các cơ sở sản xuất, kinh doanh thực phẩm thuộc thẩm quyền của Bộ Y tế.         2       Cấp đổi giấy chứng nhận cơ sở đủ điều kiện an toàn thực phẩm đổi với các cơ sở sản xuất, kinh doanh thực phẩm thuộc thẩm quyền của Bộ Y tế. |         | 21/01/2015 11:14     | Hồ sơ đã hoàn thành chưa nộp phí |  |  |
|                                                                                                    |                                                                                                    |         | 21/01/2015 04:59     | Hồ sơ đã hoàn thành chưa nộp phí |  |  |
| Người nộp hồ sơ: 0100108536<br>Số hóa đơn (*):<br>Ký hiệu hóa đơn (*):<br>Tài hóa đơn: (*):<br>Lưu lại Quay lại |                                                                                                    |         |                      |                                  |  |  |

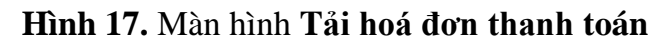

- 3.4. Nộp phí trực tuyến thanh toán phí thẩm xét
- Doanh nghiệp có thể tiến hành nộp phí trực tuyến bằng việc chọn Thanh toán trực tuyến ngay tại màn hình Xem thành phần giấy tờ.
- Doanh nghiệp có thể vào mục "Hồ sơ hoàn thành chưa nộp phí", click Thanh toán trực tuyến.

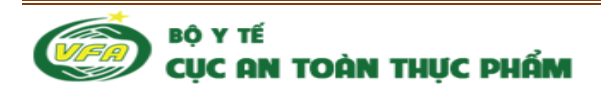

| 📑 Th         | Thanh toán trực tuyến                                                                                                    |     |                                      |                                |                                  |  |  |
|--------------|----------------------------------------------------------------------------------------------------|-----|--------------------------------------|--------------------------------|----------------------------------|--|--|
| STT          | STT         Thủ tục           1         Cấp đổi giấy chứng nhận cơ sở đủ điều kiện an toàn thực phẩm đối với các cơ sở sản xuất, kinh doanh thực phẩm thuộc thẩm quyền của Bộ Y tế. |     | Thời gian nhận hồ sơ                 | Trạng thái                     |                                  |  |  |
| 1            |                                                                                                    |     | an toàn thực phẩm<br>phẩm thuộc thẩm | 21/01/2015 04:59               | Hồ sơ đã hoàn thành chưa nộp phí |  |  |
| Interna      | Internal Bank Domestic Card                                                                                                    |     | •                                    | , Hiến thị danh sách ngân hàng | Show list bank                   |  |  |
| Ship F       | ee                                                                                                    | 0   |                                      | Số tiền vận chuyển hàng (∨NĐ)  | Ship Fee (VNĐ)                   |  |  |
| Tax          |                                                                                                    | 0   |                                      | Thuế (√NĐ)                     | Тах                              |  |  |
| Country code |                                                                                                    | +84 | Mã quốc gia                          |                                | Country code                     |  |  |
|              | Pay Now!                                                                                                    |     |                                      |                                |                                  |  |  |

Hình 18. Màn hình Nộp phí trực tuyến

Khi nộp phí thẩm xét, số tiền doanh nghiệp cần nộp chính là phí thẩm xét cộng với phí chuyển khoản theo quy định.

Sau đó click nút "Pay Now" sẽ hiển thị màn hình giao diện KeyPay như sau:

|             | Só T                                                                                                    | ĐƠN HÀNG: 44201<br>IÈN: 1.200.000 VNĐ |             |  |  |
|-------------|----------------------------------------------------------------------------------------------------|---------------------------------------|-------------|--|--|
|             | MỜI CHỌN THANH TOÁN NGÂN HÀNG<br>BẰNG CÁCH LỰA CHỌN BIỀU TƯỢNG<br>Xem Hướng dẫn hoặc gọi Hỗ trợ (Hotline : 04 2222 05 550) |                                       |             |  |  |
| SAIGON BANK |                                                                                                    |                                       | SOCEAN BANK |  |  |
| Vietcomb    | Pank VIB <sup>*</sup><br>Ngàn hàng Quốc Tế                                                                                 | NGAN HANG QUAN DOT                    |             |  |  |

Hình 19. Màn hình nộp tiềntrực tuyến

Sau khi click icon các ngân hàng. Ví dụ chọn ngân hàng "Saigon bank" sẽ hiện màn hình như sau:

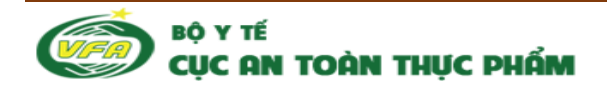

|                                                                         | MÃ ĐƠN HÀNG: 44201<br>SÓ TIÈN: 1.200.000 VNĐ                                            |
|-------------------------------------------------------------------------|-----------------------------------------------------------------------------------------|
| /<br>MỜI NHẬP THÔNG TIN TH<br>TỤC" ĐỂ TIẾN<br>Xem <b>Hướng dẫn</b> hoặc | TẢ THANH TOÁN VÀ CHỌN "TIẾP<br>HÀNH THANH TOÁN<br>gọi Hỗ trợ (Hotline : 04 2222 05 550) |
| THÔNG TIN THỂ                                                           | NGÂN HÀNG                                                                               |
| Tên in trên thể:<br>Số thể:<br>Ngày phát hành: / (Tháng / Năm)          | SAIGON BANK                                                                             |
| Nhận mật khẩu OTP: 💿 🗾 Nhận qua tin nhắn<br>🗢 💷 Nhận qua token key      |                                                                                         |
| HUÝ                                                                     | во пертус                                                                               |

Hình 19.A. Màn hình giao diện của Keypay

Sau khi nhập đủ thông tin yêu cầu, click nút "Tiếp tục", sẽ hiển thị màn hình nhập OTP như sau:

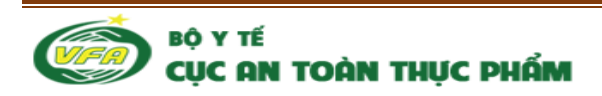

| KEYPAY                         | Đại lý thanh toán<br><b>Keypay Test</b>                                                                |
|--------------------------------|----------------------------------------------------------------------------------------------------|
|                                | MÃ ĐƠN HÀNG: 44201<br>SÓ TIÈN: 1.200.000 VNĐ                                                           |
| /<br>MỜI NHẬP MÃ OT<br>Xem Hưở | TP VÀ CHỌN "TIẾP TỤC" ĐỂ TIẾN HÀNH<br>THANH TOÁN<br>ờng dẫn hoặc gọi Hỗ trợ (Hotline : 04 2222 05 550) |
| NHẬP MÃ OTP<br>Mã OTP:         | NGÂN HÀNG                                                                                              |
|                                |                                                                                                    |

Hình 19.B. Màn hình giao diện của Keypay nhập mã OTP

Sau khi nhập mã OTP, click nút 'Tiếp tục' sẽ hiển thị màn hình thông báo quá trình nộp phí thành công như sau:

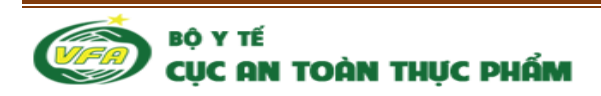

|     | WEBSITE THƯƠNG MẠI ĐIỆN TỬ                                   |                         |
|-----|--------------------------------------------------------------|-------------------------|
|     | Thông tin kết quả thanh toán                                 |                         |
|     |                                                              |                         |
|     |                                                              |                         |
|     |                                                              |                         |
|     | Bạn đã giao dịch thành công                                  |                         |
|     | Phiên bản VPC API                                            | 1.1                     |
|     | Ngôn ngữ:                                                    | vn                      |
|     | Merchant ID:                                                 | SMLTEST                 |
|     | Lệnh:                                                        | pay                     |
|     | Mã hóa đơn:                                                  | TEST_28569517           |
|     | Tổng số tiên:                                                | 500000                  |
|     | Thông tin đơn hàng:                                          | 29901                   |
|     | Các thông tin trên là thông tin đơn hàng đề nghị thanh toán. |                         |
| Thô | ng tin về kết quả giao dịch                                  |                         |
|     | Mã kết quả giao dịch:                                        | 0                       |
|     | Kết quả giao dịch:                                           | Giao dịch thành công    |
|     | Thông điệp:                                                  | Không có giá trị trả về |
|     | Thanh toán giao dịch mới                                     |                         |
|     |                                                              |                         |

Hình 20. Màn hình giao diện báo thanh toán thành công của smartlink

#### 4. Nộp phí thẩm định

- Phí thẩm định là phí mà doanh nghiệp phải nộp khi nộp hồ sơ, để Cục thẩm định hồ sơ xem các giấy tờ có đúng quy định và đủ các loại giấy tờ cần thiết không.
- Khi doanh nghiệp nộp phí thẩm định gồm 2 cách nộp:
  - Nộp trực tuyến là nộp qua tài khoản
  - Nộp tiền qua hình thức Tải hoá đơn thanh toán đã nộp.
- ✤ Nộp phí thẩm định:
  - Sau khi nộp đơn có Doanh nghiệp thực hiện lọc Hồ sơ chờ nộp phí thẩm định trong Quản lý hồ sơ để thực hiện công việc nộp phí thẩm định bằng việc chọn vào icon and thực hiện Tải hoá đơn thanh toán hoặc chọn icon and để thực hiện Nộp phí trực tuyến
  - Phí thẩm định theo quy định:
    - Loại hình kinh doanh: phí thẩm định là 1 triệu
    - Loại hình sản xuất, hỗn hợp (sản xuất + cơ sở), loại khác (doanh nghiệp tự nhập) đều được quy về loại hình sản xuất để thu phí, mức thu phí được dựatrên doanh thu:
      - + Doanh thu trên 100 triệu: phí thẩm định là 3 triệu
      - + Doanh thu dưới hoặc bằng 100 triệu: phí thẩm định là 2 triệu

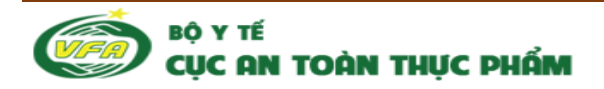

### 5. Nộp phí cấp số

- ◆ Phí cấp số là phí mà khi lãnh đạo cục đã duyệt giấy chứng nhận hồ sơ của doanh nghiệp
   → Doanh nghiệp sẽ thực hiện nộp phí → Kế toán sẽ xác nhận phí đã nộp →văn thư cục sau khi doanh nghiệp nộp phí cấp số thì văn thư cục đóng dấu giấy chứng nhận cho doanh nghiệp và chuyển lại cho doanh nghiệp.
- Doanh nghiệp vào Quản lý hồ sơ chọn lọc Hồ sơ với trạng thái Hồ sơ chờ nộp phí lệ phí
- Khi doanh nghiệp nộp phí cấp số gồm 2 cách nộp:
  - Nộp trực tuyến: chọn icon 🚾 để thực hiện Nộp phí trực tuyến
  - Nộp tiền qua hình thức chuyển khoản: bằng việc chọn vào icon a để thực hiện
     Tải hoá đơn thanh toán
  - Cách nộp tương tự với phần nộp phí thẩm định
  - Phí cấp số với lệ phí là: 150.000 vnđ.
- Doanh nghiệp sau khi nhận được thông báo của văn thư cục về việc nộp phí cấp số thì doanh nghiệp có thể vào trang cá nhân để nộp.
- Chú ý: Với trường hợp Nộp phí, lệ phí chưa hợp lệ doanh nghiệp sẽ có thông báo là Hồ sơ nộp phí chưa hợp lệ. Doanh nghiệp sẽ phải nộp phí lại.

## 6. Hồ sơ chưa hoàn thiện

Doanh nghiệp khi chưa nhập đầy đủ nội dung gồm các giấy tờ đính kèm, hồ sơ được quản lý tại đây:

| 📑 Qu   | Quản lý hồ sơ chưa hoàn thành                                                                                                    |                      |                       |          |  |  |
|--------|----------------------------------------------------------------------------------------------------|----------------------|-----------------------|----------|--|--|
| STT    | Thủ tục                                                                                                    | Thời gian nhận hồ sơ | Trạng thái            | Thao tác |  |  |
| 1      | Cấp giấy chứng nhận cơ sở đủ điều kiện an toàn thực phẩm đối<br>với các cơ sở sản xuất, kinh doanh thực phẩm thuộc thẩm<br>quyền Bộ Y tế. | 21/01/2015 06:55     | Hồ sơ chưa hoàn thành | Q 🕒 🔯    |  |  |
| 2      | Cấp giấy chứng nhận cơ sở đủ điều kiện an toàn thực phẩm đối<br>với các cơ sở sản xuất, kinh doanh thực phẩm thuộc thẩm<br>quyền Bộ Y tế. | 21/01/2015 06:54     | Hồ sơ chưa hoàn thành | Q 🍚 🔯    |  |  |
| Tổng s | Tổng số hồ sơ: 2                                                                                                    |                      |                       |          |  |  |

Hình 21. Màn hình hồ sơ chưa hoàn thiện

Tại đây người dùng có thể thực hiện các chức năng

✤ Xem thông tin về hồ sơ bằng cách click vào Hồ sơ tương ứng.

Khi hồ sơ chưa được tiếp nhận, doanh nghiệp có thể: Sửa hồ sơ, Xem đơn đăng ký

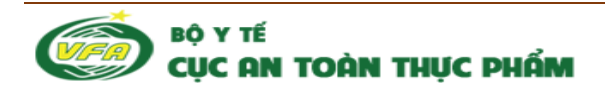

### 7. Hồ sơ hoàn thành, chưa nộp phí

Sau khi hồ sơ doanh nghiệp hoàn thiện, và chưa tiến hành nộp phí thẩm xét, danh sách hồ sơ của doanh nghiệp sẽ được hiển thị tại màn hình.

| <b>i</b>                                                                                                    | Quản lý hồ sơ hoàn thành chưa nộp phí                                                                                                   |  |       |  |          |  |
|----------------------------------------------------------------------------------------------------|----------------------------------------------------------------------------------------------------|--|-------|--|----------|--|
| STT 🗌 Thủ tục Thời gian nhận hồ sơ Trạng thái Th                                                                                                    |                                                                                                    |  |       |  | Thao tác |  |
| 1       Cấp đổi giấy chứng nhận cơ sở đủ điều kiện an toàn thực phẩm đối với các cơ sở sản xuất, kinh doanh thực phẩm thuộc thẩm quyền của Bộ Y tế.       21/01/2015 04:59       Hồ sơ đã hoàn thành chưa nộp phí |                                                                                                    |  | Q 🅒 🔯 |  |          |  |
| Tổng<br>Phí th                                                                                                    | Tổng số hổ sơ: 1                                                                                                    |  |       |  |          |  |
| Than                                                                                                    | Phí thẩm xét hồ sơ là: 500.000 (nếu chọn nhiều hồ sơ thì số phí sẽ bằng tổng số phí của các hồ sơ)<br>Thanh toán trực tuyến Tải hoá đơn |  |       |  |          |  |

Hình 22. Màn hình hồ sơ hoàn thành, chưa nộp phí

Doanh nghiệp có thể tiến hành Sửa hồ sơ, Xem lại hồ sơ tại màn hình này

Doanh nghiệp có thể tiến hành nộp phí thẩm xét cho nhiều hồ sơ cùng lúc bằng việc tích chọn nhiều hồ sơ sau đó chọn "**Tải hoá đơn**" nếu thanh toán bằng hoá đơn hoặc "**Thanh** toán trực tuyến" nếu nộp phí trực tuyến

#### 8. Quản lý hồ sơ

Quản lý danh sách các hồ sơ của doanh nghiệp sau khi doanh nghiệp nộp phí thẩm xét cho đến khi doanh nghiệp nhận được kết quả của hồ sơ.

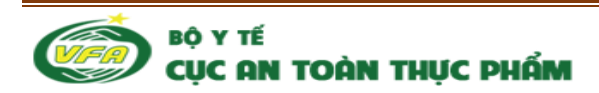

| Lựa chọn trạng thái hồ sơ <b>Tĩm kiếm</b> |                                                                                                    |                      |                               |          |  |  |
|-------------------------------------------|----------------------------------------------------------------------------------------------------|----------------------|-------------------------------|----------|--|--|
| π                                         | Thủ tục                                                                                                    | Thời gian nhận hồ sơ | Trạng thái                    | Thao tác |  |  |
| 1                                         | Cấp giấy chứng nhận cơ sở đủ điều kiện an toàn thực phẩm đối<br>với các cơ sở sản xuất, kinh doanh thực phẩm thuộc thẩm<br>quyền Bộ Y tế. | 21/01/2015 04:47     | Hồ sơ mới đăng ký trực tuyến  | Q 🌑      |  |  |
| 2                                         | Cấp giấy chứng nhận cơ sở đủ điều kiện an toàn thực phẩm đối<br>với các cơ sở sản xuất, kinh doanh thực phẩm thuộc thẩm<br>quyền Bộ Y tế. | 20/01/2015 08:53     | Hồ sơ mới đăng ký trực tuyến  | Q 🌢      |  |  |
| 3                                         | Cấp giấy chứng nhận cơ sở đủ điều kiện an toàn thực phẩm đối<br>với các cơ sở sản xuất, kinh doanh thực phẩm thuộc thẩm<br>quyền Bộ Y tế. | 17/01/2015 01:51     | Hồ sơ đang thẩm định thực địa | Q 🌑      |  |  |
| 4                                         | Cấp giấy chứng nhận cơ sở đủ điều kiện an toàn thực phẩm đối<br>với các cơ sở sản xuất, kinh doanh thực phẩm thuộc thẩm<br>quyền Bộ Y tế. | 17/01/2015 09:53     | Hồ sơ đã trả kết quả          | Q 🕒 🚔    |  |  |
| 5                                         | Cấp giấy chứng nhận cơ sở đủ điều kiện an toàn thực phẩm đối<br>với các cơ sở sản xuất, kinh doanh thực phẩm thuộc thẩm<br>quyền Bộ Y tế. | 17/01/2015 08:48     | Hồ sơ đã trả kết quả          | Q 🕒 🚔    |  |  |
| 6                                         | Cấp giấy chứng nhận cơ sở đủ điều kiện an toàn thực phẩm đối<br>với các cơ sở sản xuất, kinh doanh thực phẩm thuộc thẩm<br>quyền Bộ Y tế. | 16/01/2015 04:45     | Hồ sơ đã trả kết quả          | Q 🅒 🚔    |  |  |
| 7                                         | Cấp giấy chứng nhận cơ sở đủ điều kiện an toàn thực phẩm đối<br>với các cơ sở sản xuất, kinh doanh thực phẩm thuộc thẩm<br>quyền Bộ Y tế. | 16/01/2015 04:41     | Hồ sơ không thuộc thẩm quyền  | Q 🌢 Q    |  |  |
| 8                                         | Cấp giấy chứng nhận cơ sở đủ điều kiện an toàn thực phẩm đối<br>với các cơ sở sản xuất, kinh doanh thực phẩm thuộc thẩm<br>quyền Bộ Y tế. | 16/01/2015 03:12     | Hồ sơ đã trà kết quả          | Q 🕒 🚔    |  |  |

Hình 23: Màn hình quản lý hồ sơ

Các trạng thái hồ sơ quản lý gồm:

- Hồ sơ mới đăng ký trực tuyến: Hồ sơ vừa nộp phí thẩm xét chưa được kế toán xác nhận.
- Hồ sơ đã nộp phí thẩm xét: Hồ sơ đã được kế toán xác nhận nộp phí hợp lệ.
- Hồ sơ nộp phí, lệ phí không hợp lệ: Hồ sơ đã được kế toán xác nhận nộp phí không hợp lệ, doanh nghiệp sẽ phải tiến hành nộp phí lại.
- Hồ sơ chờ nộp phí thẩm định: Hồ sơ đã được thẩm xét xong, chờ doanh nghiệp nộp phí để thẩm định.

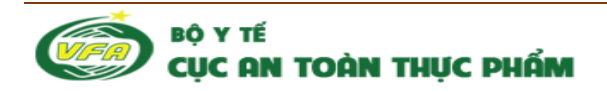

- Hồ sơ yêu cầu bổ sung: Hồ sơ sau khi cán bộ thẩm xét, yêu cầu doanh nghiệp bổ sung. Doanh nghiệp chọn icon icon dianh nghiệp sẽ không phải nộp thêm phí.
- Hồ sơ thông báo không thuộc thẩm quyền: Hồ sơ được cục ATTP thông báo là không thuộc thẩm quyền xử lý.
- Hồ sơ không đạt: Hồ sơ được cục ATTP thông báo là không đạt xử lý.
- Hồ sơ từ chối cấp đổi: Hồ sơ xin cấp đổi GCN của doanh nghiệp sau khi thẩm xét được xác nhận là từ chối cấp đổi.
- Hồ sơ chờ nộp phí, lệ phí (cấp số): Thông báo cho doanh nghiệp về việc cần nộp lệ phí cấp số.
- Hổ sơ đã trả kết quả (hồ sơ có giấy chứng nhận): Sau khi doanh nghiệp nộp phí cấp số và kế toán xác nhận, văn thư sẽ đóng dấu GCN và gửi cho doanh nghiệp.
- Hồ sơ chờ hoàn thiện cơ sở
- Hồ sơ chờ hoàn thiện hồ sơ

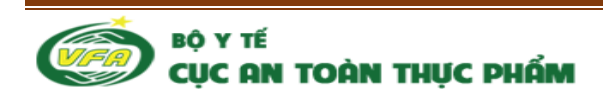

## 9. Thông tin doanh nghiệp

Để cập nhật thông tin, doanh nghiệp click nút "Thông tin doanh nghiệp"

| Cáp, đối giáy chứi<br>đói với các cơ sở                   | <b>DỊCH VỤ CÔNG TRỰC TUYẾN</b><br>NG NHÂN CƠ SỞ ĐỦ ĐIỀU KIỆN AN TOÀN THỰC H<br>' SẢN XUẤT, KINH DOANH THỰC PHẨM                                                                                                    | РНÅМ                                                                            | ( 0100108656 ( ) Thoát             |  |  |
|-----------------------------------------------------------|----------------------------------------------------------------------------------------------------|---------------------------------------------------------------------------------|------------------------------------|--|--|
| Dịch vụ công trực tuyến                                   | 📑 Thông tin doanh nghiệp                                                                                                    |                                                                                 |                                    |  |  |
| Hồ sơ đang hoàn thiện<br>Hồ sơ hoàn thành chưa nộp<br>phí | CỘNG HOÀ XÃ HỘI CHỦ NGHĨA VIỆT NAM<br>Độc lập – Tự do – Hạnh phúc<br>THÔNG TIN DOANH NGHIỆP                                                                                                    |                                                                                 |                                    |  |  |
| Quản lý hồ sơ                                             |                                                                                                    |                                                                                 |                                    |  |  |
| Thông tin doanh nghiệp                                    | Tên doanh nghiệp : công ty cỗ phần Traphaco                                                                                                    |                                                                                 |                                    |  |  |
| Đổi mật khẩu                                              | Số ĐKKD hoặc quyết định thành lập : 010010<br>Cấp ngày : 1999-12-24<br>Cơ quan cấp : sở Kế hoạch đầu tư TP Hà Nội<br>Emai :<br>marketing@traphaco.com.vn<br>Loại hình doanh nghiệp *<br>Doanh nghiệp TNHH •<br>Địa Chỉ<br>Tình thành *<br>Hà Nội • | Quận huyện °<br>Quận Ba Đinh ▼                                                  | Phường xã °<br>Phường Quán Thành ▼ |  |  |
|                                                           | 121 Quán Thánh                                                                                                    |                                                                                 | h                                  |  |  |
|                                                           | Số điện thoại doanh nghiệp *                                                                                                    | Số Fax                                                                          |                                    |  |  |
|                                                           | 0436830751                                                                                                    | 045656756                                                                       |                                    |  |  |
|                                                           | Website                                                                                                    | Người đại diện *                                                                |                                    |  |  |
|                                                           |                                                                                                    |                                                                                 |                                    |  |  |
|                                                           | Chức vụ *                                                                                                    | So diện thoại *<br>0437341797                                                   |                                    |  |  |
|                                                           | Cập nhật thông tin                                                                                                    |                                                                                 |                                    |  |  |
|                                                           | HỆ THỐNG DỊCH VỤ CÔN<br>Bản quyền thuộc về                                                                                                    | IG TRỰC TUYẾN CỤC AN TOÀN THỰC PHẨM<br>Bộ YTế - 138A, Giảng ∀õ, Ba Đình, Hà Nội |                                    |  |  |

Hình 24: Màn hình Cập nhật thông tin doanh nghiệp

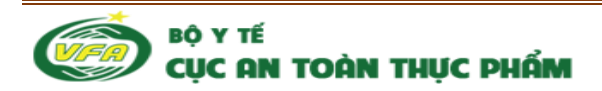

## 10. Đổi mật khẩu

Doanh nghiệp có thể tiến hành đổi mật khẩu bằng việc chọn Đổi mật khẩu.

| 📑 Đối mật khấu         |  |
|------------------------|--|
| Mật khẩu mới*          |  |
| Nhập lại mật khẩu mới" |  |
| Ghi lại                |  |
|                        |  |
|                        |  |

Hình 25: Màn hình Đổi mật khẩu

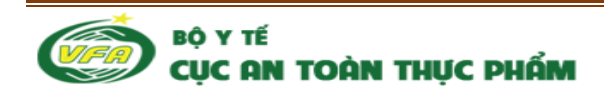